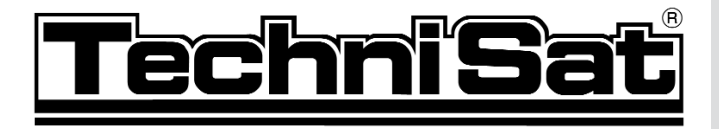

# DIGIT MF4-K

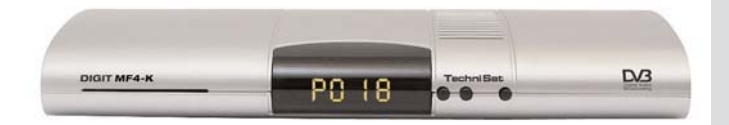

Su integruota CONAX dekodavimo sistema ir CI moduliui įdėti skirta PCMCIA sąsaja.

Skirtas priimti koduotas ir nekoduotas (CONAX, VIACCESS, IRDETO, SECA ir kitas) kabelinės televizijos programas.

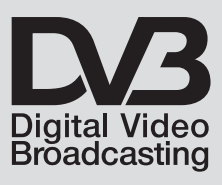

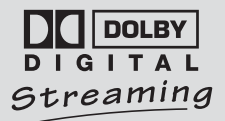

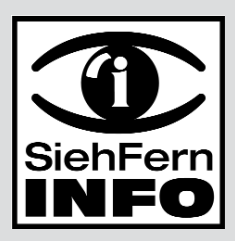

## 1 Turinys

| 1                                                                                                    | Turinys                                                                                                    | . 2                                                                  |
|----------------------------------------------------------------------------------------------------|----------------------------------------------------------------------------------------------------|----------------------------------------------------------------------|
| 2                                                                                                    | Vaizdiniai paaiškinimai                                                                                                    | . 5                                                                  |
| 3                                                                                                    | Pirmiausia perskaitykite<br>Svarbūs naudojimo nurodymai<br>Šalinimo patarimai<br>Saugumo patarimai<br>Veikimo trikdžiai .                                                                                                    | ••8<br>8<br>9<br>9                                                   |
| <b>4</b><br>4.1<br>4.2<br>4.3<br>4.4<br>4.4.1<br>4.4.2<br>4.5<br>4.6                                             | Jungtys<br>Prisijungimas prie kableinės TV tinklo<br>Prisijungimas prie televizoriaus<br>Vaizdo magnetofonas (VCR)<br>Garso stiprintuvas<br>Analoginis<br>Skaitmeninis<br>Nuoseklioji sąsaja (RS 232)<br>Maitinimo iš tinklo jungtis                                                                                                    | <b>.11</b><br>11<br>11<br>11<br>11<br>11<br>12<br>12<br>12           |
| 5                                                                                                    | Pradinis diegimas                                                                                                    | .12                                                                  |
| 6<br>6.1<br>6.2<br>6.2.1<br>6.2.2<br>6.2.3<br>6.2.4<br>6.3<br>6.3.1<br>6.3.2<br>6.3.3<br>6.3.4<br>6.3.5<br>6.3.6 | Nustatymai         [renginio kalba         Pagrindiniai nustatymai         Laiko skirtumas nuo GMT (valandomis)         Šalis         Nuotolinio valdymo pulto kodas         Budėjimo režimo laikrodis         Garso ir vaizdo nustatymai         Vaizdo formatas         Kalba (garso)         Kalba (subtitrų)         TV SCART režimas         Vaizdo magnetofono SCART režimas         Dolby Digital (AC3) | <b>.15</b><br>15<br>16<br>16<br>16<br>16<br>16<br>17<br>17<br>17     |
| 7                                                                                                    | Imtuvo naudojimas                                                                                                    | .18                                                                  |
| 7.1<br>7.2<br>7.2.1<br>7.2.2<br>7.2.3<br>7.2.3.1<br>7.2.4<br>7.2.5<br>7.3<br>7.3.1<br>7.3.1.1<br>7.3.1.2         | Ijungimas ir išjungimas<br>Programos pasirinkimas<br>Naudojant Programos Nr +/- klavišus<br>Naudojant skaitinius klavišus<br>Naudojant Navigator (programų sąrašą)<br>Sąrašo pasirinkimas<br>Užblokuotų programų rodymas<br>Informacijos langelis<br>Užkoduotų programų priėmimas<br>Specialiosios funkcijos<br>Daugiakanalės parinktys<br>Filmo ar pradžios laiko pasirinkimas                                | 18<br>18<br>19<br>19<br>19<br>20<br>20<br>20<br>20<br>21<br>21<br>21 |

| 7.3.2    | CONAX PIN kodas                             | .22 |
|----------|---------------------------------------------|-----|
| 7.4      | Garso reguliavimas                          | .22 |
| 7.5      | TV ir Radijo pasirinkimas                   | .23 |
| 7.6      | Kitos kalbos pasirinkimas (TV režime), kito | S   |
|          | stoties pasirinkimas(Radijo režime)         | .23 |
| 7.6.1    | Dolby Digital (AC3 režimas)                 | .23 |
| 7.7      | Anksčiau pasirinktos programos įjungimas    | .24 |
| 7.8      | Laiko ir programos informacijos rodymas .   | .24 |
| 7.9      | Papildoma programos informacija             | .24 |
| 7.10     | Kadro sustabdymas                           | .24 |
| 7.11     | Išsijungimo laikmatis                       | .25 |
| 7.12     | Kanalo inforamacija                         | .25 |
| 7.13     | Video tekstas                               | .25 |
| 7.14     | Subtitrai                                   | .26 |
| 7.15     | Elektroninis programų gidas SFI             | .27 |
| 7.15.1   | SFI duomenų parsisiuntimas                  | .27 |
| 7.15.2   | Siuntimo procedūros nutraukimas             | .28 |
| 7.15.3   | Elektroninio programų gido rodymas          | .28 |
| 7.15.4   | Dabar rodomos programos                     | .28 |
| 7.15.5   | Artimiausios programos                      | .28 |
| 7.15.6   |                                             | .29 |
| 7.15.7   | SFI funkcijos                               | .29 |
| 7.15.7.1 | SFI informaciia                             | .30 |
| 7.15.7.2 | SFI laikmačio programavimas                 | .30 |
| 7.15.7.3 | SFI programu apžvalga                       | .31 |
| 7.15.7.4 | SFI apžvalga pagal programu tipa (žanra)    | 32  |
| 7.15.8   | SFI išiungimas                              | .32 |
| 7.16     | Irašvmo laikmatis                           | .32 |
|          |                                             |     |
| 8        | Standartinių nustatymų keitimas.            | .36 |
| 8.1      | Parankinių sąraso sudarymas                 | .36 |
| 8.1.1    | Programų sąraso keitimas                    | .37 |
| 8.1.2    | Programų įtraukimas į Parankinių sąrasą.    | .38 |
| 8.1.3    | Programų pasalinimas                        | .39 |
| 8.1.3.1  | Pasalinimas is Parankinių sąraso            | .39 |
| 8.1.3.2  |                                             | .39 |
| 8.1.4    | Programų rikiavimas                         | .40 |
| 8.2      | Elektroninio programų gido nustatymai       | .41 |
| 8.2.1    | Programų pasirinkimas                       | .41 |
| 8.2.2    | Pradzioje rodoma kategorija                 | .42 |
| 8.2.3    | Atnaujinimų laikas                          | .43 |
| 8.2.4    | Atnaujinimas                                | .43 |
| 8.2.5    | SFI duomenų kanalas                         | .43 |
| 8.3      |                                             | .43 |
| 8.3.1    | Programų pasirinkimas                       | .44 |
| 8.3.2    | Įrenginio PIN kodo keitimas                 | .45 |

| 8.3.3 | Režimas                            |
|-------|------------------------------------|
| 8.4   | Programų paieška45                 |
| 8.4.1 | Automatinė paieška                 |
| 8.4.3 | Rankinė paiešką                    |
| 8.4.4 | Baigus paiešką                     |
| 8.5   | Aptarnavimo nustatymai             |
| 8.5.1 | Atstatyti standartinius nustatymus |
| 8.5.2 | Visų programų ištrynimas           |
| 8.5.3 | Programinės įrangos atnaujinimas51 |
| 8.5.4 | Nustatymų kopijavimas              |
| 8.6   | Sistemos konfigūracija             |
| 8.7   | Šifravimo ir dešifravimo sistema   |
| 9     | Techniniai terminai53              |
| 10    | Techniniai duomenys                |
| 11    | Trikių šalinimo vadovas57          |
|       | Kasdieniam naudojimui              |

Įrenginys turi CE logotipą ir atitinka visus svarbiausius ES standartus. Gali keistis be išankstinio perspėjimo, gali būti spausdinimo klaidų. TechniSat ir DIGIT MF4-K registruoti prekės ženklai, priklausantys TechniSat Digital GmbH Postfach 560 D-54541 Daun, Germany www.technisat.de

> Techninių klausimų telefoninė linija (049) 0180/5005-910\* \*0,12 EUR/Min. skambinant Deutsche Telekom AG

Dėmesio ! Jei turėtumėte grąžinti šį įrenginį, siųskite jį adresu:

> TechniSat Teledigital AG Service-Center Löderburger Str. 94 D-39418 Stassfurt, Germany

| 2 Vaizdiniai paaiškir                                                      | nimai                                                                                                    |                                           |
|----------------------------------------------------------------------------|----------------------------------------------------------------------------------------------------|-------------------------------------------|
|                                                                            | Nuotolinio valdymo pultas                                                                                                    |                                           |
| ljungti/išjungti<br>garsą                                                  |                                                                                                    | ljungti/Parengties būsena                 |
| Skaitiniai klavišai                                                        |                                                                                                    |                                           |
| Parinktys*                                                                 | 4 5 6                                                                                                    |                                           |
| <u>TV režime:</u><br>ljungti garsą arba subtitrus,<br>specialios funkcijos | 7 8 9                                                                                                    |                                           |
| Radijo režime:<br>Pasirinkti stotis, pakeičiant                            |                                                                                                    |                                           |
| papildomus garso signalus                                                  |                                                                                                    | Funkcijų klavišai                         |
| Rodyklė į viršų<br>Programos Nr +                                          |                                                                                                    | OK<br>ljungti/išjungti programų<br>sarašą |
| Rodyklė į kairę                                                            |                                                                                                    | Rodyklė į dešinę                          |
| Sumažinti garsumą                                                          |                                                                                                    | Padidinti garsumą                         |
| Rodyklė į apačią                                                           |                                                                                                    | Atgal                                     |
|                                                                            |                                                                                                    | Informacija                               |
| 551                                                                        | SFI EXIT                                                                                                    | TV/Radijas                                |
| Programos Nr. +/-                                                          | + TV +                                                                                                    | Garsumas +/-                              |
|                                                                            | PROG MENU                                                                                                    | ljungti/išjungti meniu                    |
| Išsijungimo laikmatis                                                      | -0000-                                                                                                    | Išorinis šaltinis                         |
| Videotekstas*                                                              | TV/SAT TXT STOP                                                                                                    | Stop/Sustabdyti kadrą                     |
| Jungurmininusrusrusjungu                                                   | SATI SATZ VCR TV                                                                                                    |                                           |
|                                                                            | TechniSat                                                                                                    |                                           |
|                                                                            | And and a second second s |                                           |

Nuotolinio valdymo pulto pasirinkimas:

Pakeitę nuotolinio valdymo pulto parinktis galite naudodami tą patį kodavimą juo valdyti du imtuvus, televizorių, taip pat vaizdo magnetofoną.

Norėdami perjungti nuotolinio valdymo pulto parinktis, vienu metu spauskite norimo įrenginio klavišą (SAT1, SAT2, VCR ar TV) ir OK. Dėmesio:

Jei norite valdyti **šį** imtuvą, čia įjungta nuotolinio valdymo pulto parinktis turi sutapti su nuotolinio valdymo pulto kodu, pasirinktu **Skyriuje 6.2.3**.

<sup>\*</sup> Ši funkcija veiks tik jei reikiami duomenys transliuojami kartu su pasirinkta programa.

#### Šviesos diodų ekranas

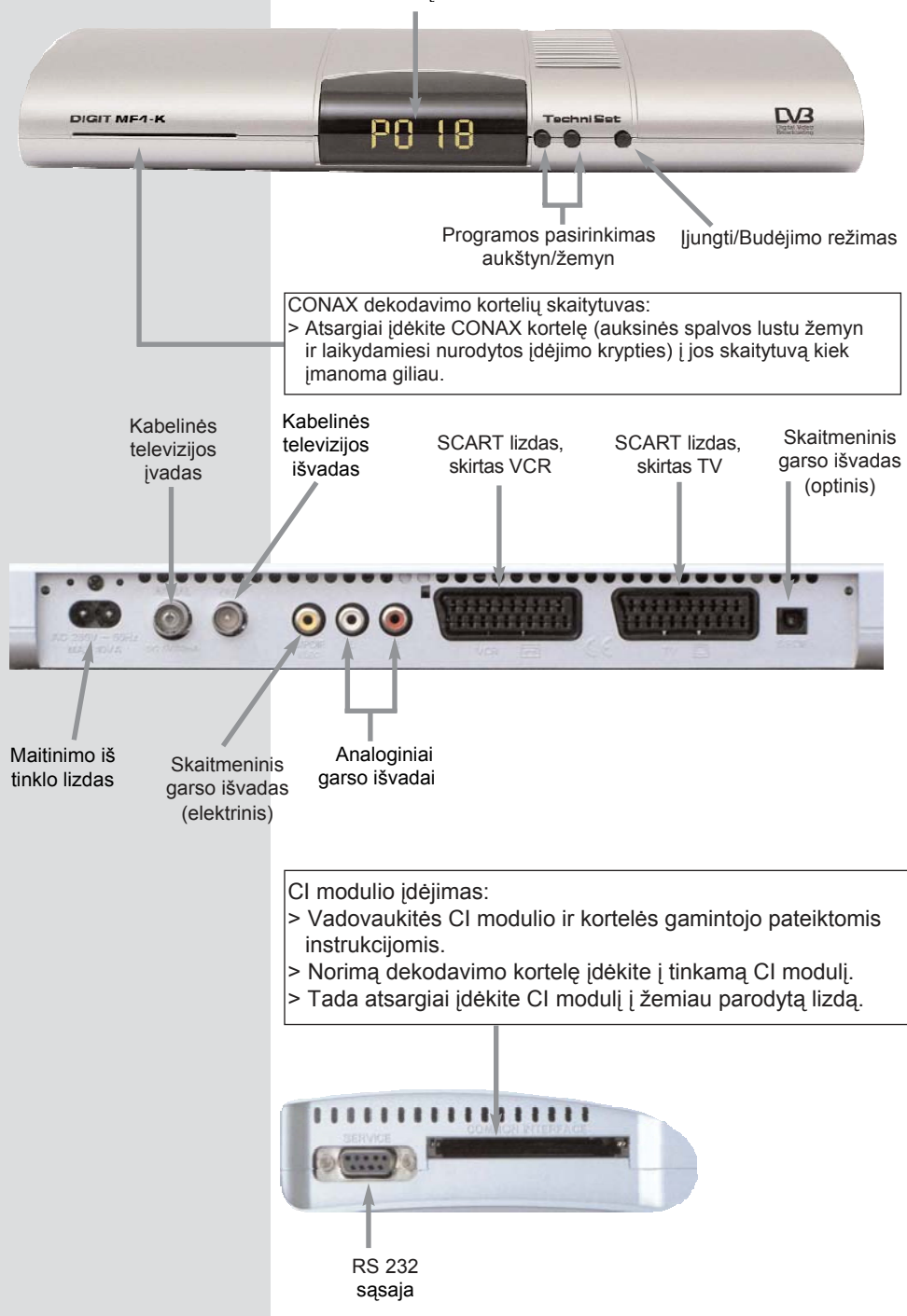

#### Mielas pirkėjau,

sveikiname nusprendus įsigyti TechniSat DIGIT MF4-K skaitmeninį imtuvą.

Ši vartotojo instrukcija sukurta padėti jums optimaliai išnaudoti ir mėgautis jūsų naujojo skaitmeninio imtuvo visapusiškomis funkcijomis.

Vartotojo instrukciją sukūrėme kaip galima platesnę, tačiau ji paprasta ir suprantama.

Jūsų imtuvo funkcinės galimybės nuolat plečiamos, todėl jam išleidžiami programinės įrangos atnaujinimai. Retkarčiais gali atsirasti valdymo veiksmų, neaprašytų šioje instrukcijoje, arba jau aprašytų funkcijų pakeitimų. Dėl šios priežasties rekomenduojame jums kartais apsilankyti TechniSat interneto svetainėje, iš kurios galėsite atsisiųsti naujausią vartotojo instrukcijos versiją.

Linkime jums daug metų mėgautis jūsų TechniSat DIGIT MF4-K teikiamais vaizdais ir garsais!

Nuoširdžiai

TechniSat darbuotojai

## 3 Pirmiausia perskaitykite

| > | Prieš pradėdami naudoti savo imtuvą, visų<br>pirma pasitikrinkite ar įpakavime yra visos<br>surašytos dalys: |
|---|----------------------------------------------------------------------------------------------------|
|   | 1 skaitmeninis imtuvas, 1 maitinimo iš tinklo                                                                |
|   | laidas, 1 nuotolinio valdymo pultas,                                                                         |
|   | 1 vartotojo instrukcija, 1 garantijos kortelė,                                                               |
|   | 2 baterijos (1,5V micro-cell tipo),                                                                          |
|   | 1 SCART laidas.                                                                                              |
| > | Laikvdamiesi nurodyto poliškumo                                                                              |

- Laikydamiesi nurodyto poliškumo įdėkite pateiktas baterijas į jų vietą nuotolinio valdymo pulte.
- Prieš prijungdami savo skaitmeninį imtuvą, perskaitykite saugumo nurodymus 3 skyriuje.
- > 4, 5 ir 6 skyriuose aprašyta, kaip prijungti skaitmeninį imtuvą prie televizoriaus, vaizdo magnetofono, ir kitų prietaisų, bei kaip jį tinkamai nustatyti. Šiuos nustatymus reikia pakeisti tik vieną kartą ir pakoreguoti tik pakeitus išorinius įrenginius ar prijungus papildomus prietaisus.
- 7 skyriuje aprašytos visos kasdieniam naudojimui reikalingos funkcijos, pavyzdžiui, programų pasirinkimas.
- 8 skyriuje rasite informacijos apie naujų programų į vedimą ir jų eiliškumo pakeitimą.
- Vartotojo instrukcijoje naudojami techniniai terminai paaiškinti **9 skyriuje**.
- Techninius duomenis ir specifikacijas rasite
   10 skyriuje
- Problemas padėsiantį išspręsti trikių šalinimo vadovą rasite **11 skyriuje**.

#### Svarbūs naudojimo nurodymai

Skaitmeninio imtuvo naudojimas gana paprastas dėl ekrane rodomų pranešimų. Tai taip pat padeda sumažinti reikalingų nuotolinio valdymo pulto klavišų skaičių. Visos funkcijos vaizduojamos ekrane, jas galima valdyti keletu klavišų. Susiję funkcijos apjungtos "Meniu". Pasirinktos funkcijos išryškinamos kita spalva. Raudonas, žalias, geltonas ir mėlynas funkcijų klavišai rodomi ekrano apačioje, spalvotų juostelių pavidalu. Šios juostelės vaizduoja skirtingas atskirų meniu funkcijas. Jas įvykdyti galima paspaudus atitinkamos spalvos nuotolinio valdymo pulto klavišą (funkcijų klavišą). Šie klavišai veikia tik tuomet, kai juos atitinkančiame lauke rodomas trumpas aprašas. Esminiai ekrane atsirandantys apibūdinimai ir terminai šioje vartotojo instrukcijoje vaizduojami paryškinti.

#### Pagalba:

Meniu srityse, jei tai įmanoma, paspaudę **mėlyną** funkcijų Klavišą, ekrane išvysite pagalbos tekstą. Iš ekrano jį pašalinsite dar kartą paspaudę tą patį klavišą.

## Šalinimo patarimai

Šio prietaiso pakuotė pagaminta iš visiškai perdirbamos medžiagos. Prašome tinkamai rūšiuoti šiukšles ir paruošti išmesti į vietinę šiukšlių surinkimo sistemą. Atkreipkite dėmesį į tai, kad panaudotos baterijos (iš nuotolinio valdymo pulto), kaip ir kiti elektroniniai komponentai, turėtų būti šalinami laikantis vietinių norminių teisės aktų (specialios atliekos turėtų būti atiduotos į surinkimo punktus ar pirkimo vietas)

#### Saugumo patarimai

Norėdami apsaugoti patys save, prieš pradėdami naudoti naują prietaisą atidžiai perskaitykite saugumo nurodymus. Gamintojas neatsako už žalą, sukeltą netinkamo naudojimo ar atsargumo priemonių nesilaikymo.

- Kad užtikrintumėte pakankamą vėdinimą, prietaisą laikykite ant lygaus horizontalaus paviršiaus ir nedėkite jokių daiktų ant jo viršaus. Jame yra vėdinimo angos, kurios padeda karščiui pasišalinti iš prietaiso vidaus.
- Ant prietaiso nedėkite jokių degančių daiktų, pavyzdžiui, žvakių.
- Neleiskite ant prietaiso patekti vandens purslams ar lašeliams ir ant jo nedėkite jokių skysčiu pripildytų daiktų, pavyzdžiui, vazų.
- Prietaisą galima naudoti tik normalaus klimato sąlygomis (tarp -20 ir 50°C, drėgmė mažiau 80%).
- Niekada neatidarykite prietaiso korpuso! Rizikuojate gauti elektros smūgį. Bet kokus būtinos taisymo darbus turi atlikti tik kvalifikuoti specialistai.

Išjungti prietaisą iš maitinimo tinklo ir pasitarti su kvalifikuotu technikos specialistu turėtumėte vienu iš šių atvejų:

- > pažeistas maitinimo iš tinklo laidas ar kištukas
- > prietaisą paveikė drėgmė ar į jį pateko skysčio
- > aiškaus veikimo sutrikimo atveju
- jei atsirado smarkių išorinių pažeidimų

#### Kai nesinaudojate prietaisu

Žaibuojant arba kai prietaiso nenaudojate ilgą laiką (pavyzdžiui, išvykstate atostogauti) išjunkite prietaisą iš elektros tinklo.

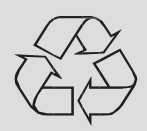

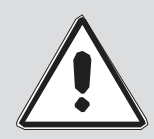

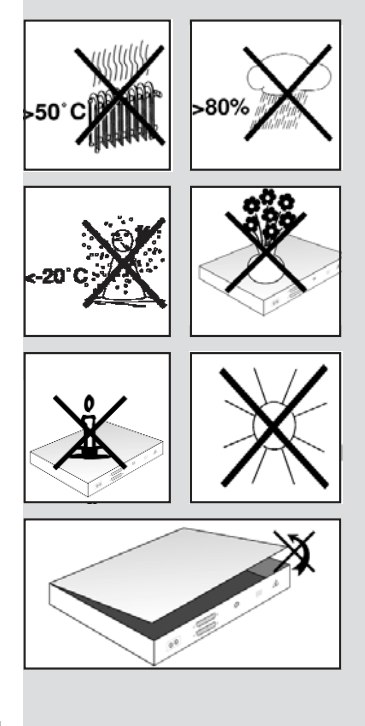

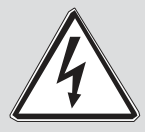

## DVB imtuvo prijungimas prie kabelinės televizijos lizdo

- a. Prijunkite DVB imtuvo **Kabelinės televizijos įvadą** prie kabelinės televizijos tinklo antenos lizdo.
- b. Sujunkite televizoriaus ir DVB imtuvo SCART jungtis.
- c. Vaizdo magnetofono SCART jungtį sujunkite su DVB imtuvo **SCART lizdu, skirtu VCR**.
- d. Sujunkite **kabelinės televizijos išvadą** su televizoriaus antenos įvadu.
- e. Sujunkite garso išvadus su garso stiprintuvu.
- f. Prijunkite elektros maitinimo laidą.

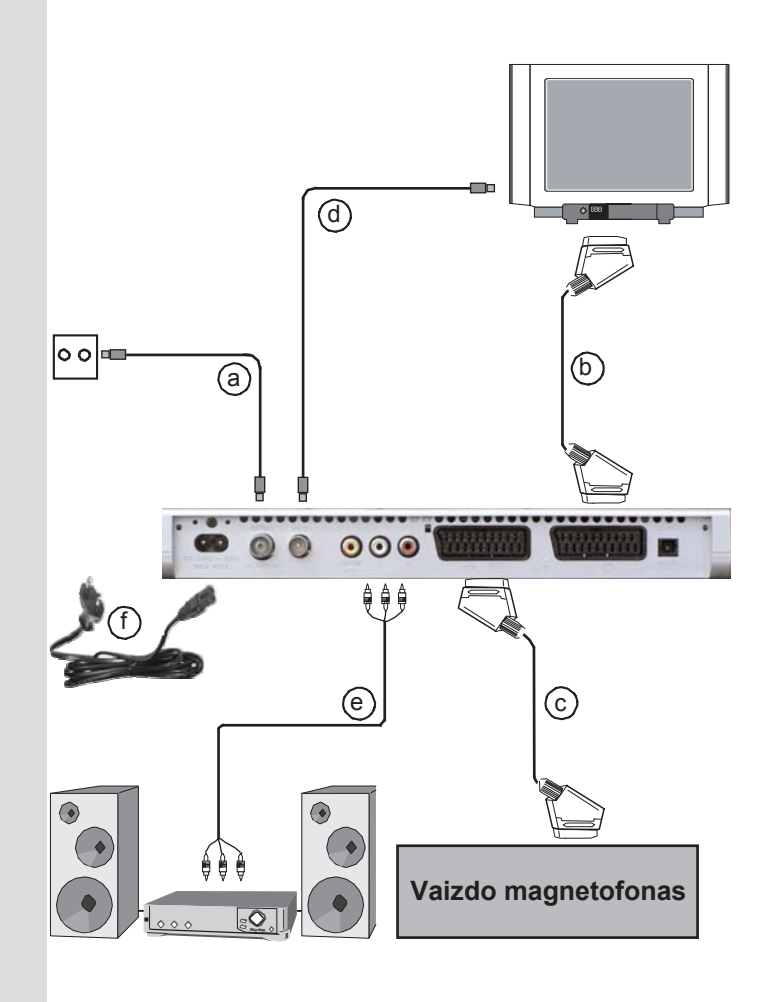

## 4 Jungtys

Toliau, t.y. **a, b, c** ir t.t. minimos nuorodos remiasi 10 puslapyje pateiktu paveikslėliu.

## 4.1 Prisijungimas prie kabelinės TV tinklo

 Jungdami imtuvo kabelinės televizijos įvadą prie kabelinės televizijos jungties naudokite tinkamą koaksialinį laidą.

## 4.2 Prisijungimas prie televizoriaus

- b Jungdami imtuvą (SCART jungtis, skirta TV) prie televizoriaus (SCART jungties) naudokite SCART laidą. Jei jūsų televizorius tinkamai parengtas, ijungus skaitmeninį imtuvą, jis automatiškai persijungs į signalo priėmimo režimą (AV), taip priimdamas kabelinės televizijos signalą.
- d Jungdami imtuvą (kabelinės televizijos išvadą) su televizoriaus antenos įvestimi naudokite tinkamą TV prijungimo laidą.

Norėdami savo televizoriuje matyt skatmenines kabelinės televizijos programas, perjunkite jį į išorinę SCART įvestį (**AV**). Analogines kabelinės televizijos programas ir toliau galėsite matyti per savo televizoriaus programų kanalus.

## 4.3 Vaizdo magnetofonas (VCR)

c Prijunkite vaizdo magnetofoną prie SCART jungties, pažymėtos VCR. Atkūrimo režime vaizdo magnetofonas siųs komutavimo signalą skaitmeniniam imtuvui, taip šį signalą automatiškai siųsdamas televizoriui.

Jeigu jūsų vaizdo magnetofonas nesiunčia komutavimo signalo, **išorinio šaltinio** mygtuku perjunkite imtuvą į išorinio įvado **AV**. Dar kartą paspaudę šį mygtuką, grįšite prie kabelinės televizijos kanalų priėmimo režimo.

## 4.4 Garso stiprintuvas

## 4.4.1 Analoginis

Norėdami pasiekti geriausią garso kokybę, galite prijungti skaitmeninį imtuvą prie garso stiprintuvo. Naudodami tinkamą laidą, prijunkite skaitmeninio imtuvo RCA tipo jungtis Audio R ir Audio L prie garso stiprintuvo (pavyzdžiui, "CD" ar "AUX" –atkreipkite dėmesį, kad "Phono" įvadas šiuo atveju netinka).

#### 4.4.2 Skaitmeninis

Jei jūsu stiprintuvas turi tinkama elektrini ar optini e ivada, prijunkite skaitmenini garso išvada (elektrini) arba skaitmenini garso išvada (optini) prie atitinkamo stiprintuvo ivado.

Priklausomai nuo pasirinktos stoties, galimi 32, 44.1 ir 48 kHz išrankos dažniai.

Jei transliuojamas Dolby Digital (AC3) signalas, jis taip pat bus prieinamas per šį išvada.

## 4.5 Nuoseklioji sasaja (RS 232)

RS 232 sąsaja naudojama atnaujinti operacinę sistemą ir atlikti išankstinį programavima, naudojant asmeninį kompiuteri.

## 4.6 Maitinimo iš tinklo jungtis

Prie elektros tinklo skaitmeninis imtuvas turėtų būti prijungtas tik ii sujungus su visais sistemos komponentais. Tai leis išvengti galimu imtuvo ir kitu komponentu pažeidimu.

f Sujunge visus kitus laidus, naudodami pateikta maitinimo iš tinklo laida, prijunkite imtuva prie elektros tinklo (230V / 50-60Hz),.

## 5 Pradinis diegimas

Jei perskaitėte saugumo nurodymus ir sujungėte imtuva pagal 4 skyriaus aprašyma, jjunkite irengini (apie tai parašyta 7) **skyriuje**). Pirma karta jjungus irengini, pradiniame lange bus rodomas diegimo pagalbininkas AutoInstall. (Pav. 5-1). Pasinaudoje šiuo diegimo pagalbininku greitai ir lengvai pakeisite svarbiausius savo skaitmeninio imtuvo nustatymus. Kiekviename diegimo žingsnyje nustatymams pakeisti reikalingi nuotolinio valdymo pulto klavišai paryškinami. Diegimą bet kuriuo metu galite nutraukti paspaudę raudona funkcijų klavišą. Paspaude žalia funkcijų klaviša, grišite i ankstesni diegimo procedūros žingsni. Del to bet kokius klaidingai ivestus duomenis galima greitai ištaisyti.

Jei pradinio diegimo nevykdysite ar jo nebaigsite, imtuvas pradės dirbti su standartiniais iš anksto suprogramuotais nustatymais.

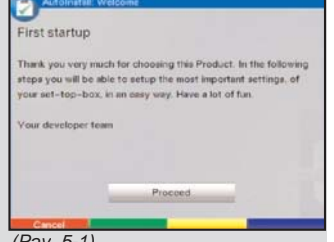

(Pav. 5-1)

Čia aprašyta pradinio diegimo procedūra pateikiama tik kaip pavyzdys. Tiksli pradinio diegimo procedūra priklausys nuo jūsų pasirinktų nuostatų. Todėl prašome atidžiai sekti ekrane rodomas instrukcijas.

#### Įrenginio kalba

- Paspaudę OK mygtuką atidarysite kalbos keitimo langą. (Pav. 5-2)
- Norimą kalbą pasirinksite paspaudę rodyklę į viršų arba rodyklę į apačią.
- > Pasirinkimą patvirtinkite paspaudę **OK**.

#### Garso kalba

 Norimą garso kalbą pasirinksite paspaudę rodyklę į viršų arba rodyklę į apačią. (Pav. 5-3)

> Programos, esančios jūsų Parankinių sąrašuose, bus išrūšiuotos pagal jūsų atliktus pasirinkimus, vos tik baigsite naudotis diegimo pagalbininku.

> Pasirinkimą patvirtinsite paspaudę **OK**.

#### Šalies pasirinkimas

- Pasinaudoję rodykle į viršų arba rodykle į apačią galite pasirinkti laiko zoną, atitinkančią šalį, kurioje jūs gyvenate. (Pav. 5-4) Laikas bus automatiškai nustatytas pagal jūsų pasirinkimą..
- Paspaudę OK, patvirtinsite savo pasirinkimą ir pereisite prie kanalų pasirinkimo.

#### Programų paieška

- Paspaudę rodyklę į viršų arba į apačią ir pasirinkę All channels, ieškosite tiek užkoduotų, tiek nekoduotų programų. Pažymėję All unencrypted channels, atliksite tik nekoduotų kanalų paiešką. (Pav. 5-5)
- Jei paspausite OK ir patvirtinsite savo pasirinkimą, bus atlikta automatinė programų paieška. Jos metu visame priimamų signalų diapazone automatiškai ieškoma skaitmeninių programų. Rastos programos bus išsaugotos Parankinių sąraše. Ši procedūra gali užtrukti keletą minučių. Atkreipkite dėmesį į papildomus ekrane rodomus pranešimus.

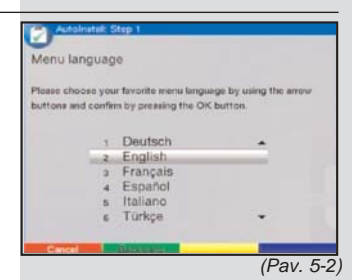

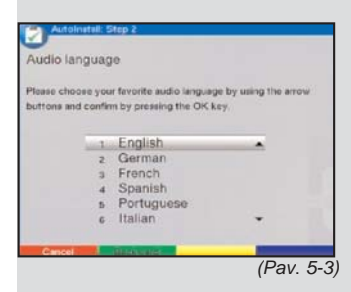

| Please chi | cose your country. Regarding to y  | our selection, the |
|------------|------------------------------------|--------------------|
| deylight-s | aving time and the program list wi | l be considered.   |
|            | 1 Germany                          |                    |
|            | 2 Austria                          |                    |
|            | a Switzerland                      |                    |
|            | 4 Czechia                          |                    |
|            | s Great Britain                    |                    |
|            |                                    |                    |

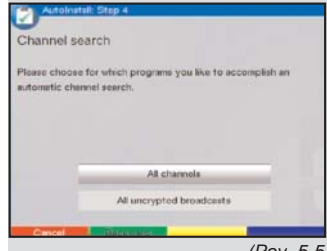

(Pav. 5-5)

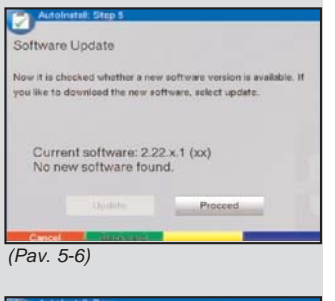

| Autoinitian Done         |                                                                                                    |
|--------------------------|----------------------------------------------------------------------------------------------------|
| Congratulation           |                                                                                                    |
| Your box is fully operab | le now.                                                                                                    |
| You can change the set   | tings of your box by using the main mimu.                                                                                                    |
|                          |                                                                                                    |
|                          |                                                                                                    |
|                          | Proceed                                                                                                    |
|                          | and the second second s |
| Cancel There             | \$9.84                                                                                                    |

>

(Pav. 5-7)

#### Programinės įrangos atnaujinimas

Kai baigsite programų paiešką, skaitmeninis imtuvas patikrins ar kabelinės televizijos tinkle nėra naujos programinės įrangos versijos. Jei tokių atnaujinimų yra, galėsite atlikti automatinį programinės įrangos atnaujinimą.

Klavišais rodyklė į kairę ir į dešinę pasirinkite laukelį Update, ir patvirtinkite spausdami OK. (*Pav. 5-6*) Jūsų įrenginys parsisiųs naują programinę jrangą. Tai gali užtrukti keletą minučių.

#### Diegimo pagalbininko užbaigimas

Paspaudę **OK**, pavirtinkite diegimo pagalbininko galutinį pranešimą. *(*Pav. *5-7)* Taip grįšite prie normalaus įrenginio darbo.

## 6 Nustatymai

Jūs jau turėjote sujungti visas būtinas jungtis bei pradėjote naudotis savo naujuoju skaitmeniniu imtuvu. Jei norite, galite savo nuožiūra optimizuoti prietaiso nustatymus.

## 6.1 Irenginio kalba

Sis meniu punktas iums leis patiems pasirinkti norima menių kalba. Norėdami ja pakeisti atlikite šiuos žingsnius:

- Paspaude meniu klaviša iškviesite pagrindini > meniu. (Pav. 6-1)
- Pasinaudoje rodyklėmis i viršų ir i apačia > pasirinkite eilute Operating language.
- Patvirtinkite spausdami OK. > Bus rodoma submeniu Operating language (irenginio kalba).
- Rodyklėmis i viršų ir i apačia > pasirinkite norima kalba.
- Pasirinkima atmintyje išsaugosite paspaudę OK. >
- Paspaudę atgal, grišite i pagrindini meniu. >

#### 6.2 Pagrindiniai nustatymai

Norėdami, kad jūsu DVB imtuvas teiktu jums kuo didesni malonuma, turėtumėte pagal savo pasirinkima atlikti būtinus nustatymu pakeitimus.

- Paspaude meniu klaviša, jjungsite pagrindini > meniu. Klavišais rodyklė i viršu ir rodyklė i apačia pažymėkite eilutę Settings (nustatymai).
- Patvirtinkite spausdami **OK**. Bus rodoma submeniu > Settings (Pav. 6-2)
- Čia rodykle i viršu ir i apačia pasirinkite eilute > Basic settings (pagrindiniai nustatymai).
- Patvirtinkite spausdami **OK**. Bus rodoma meniu > Basic Settings. (Pav. 6-3)
- Naudodamiesi rodyklių į viršų ir į apačią > klavišais stumdysite žymeklį meniu punktais ir galėsite keisti nurodytų pozicijų reikšmes. Rinkdamiesi meniu punktus taip pat atkreipkite dėmesį į ekrane rodomus pranešimus. Galima pakeisti šiuos nustatymus:

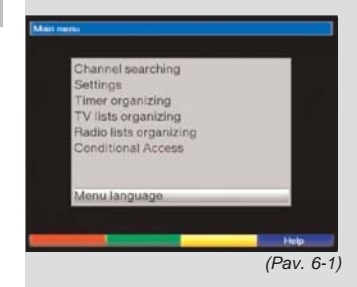

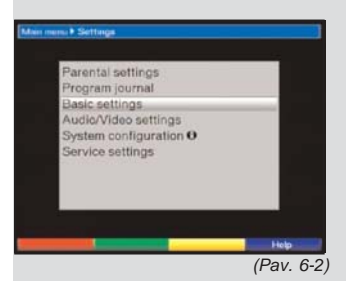

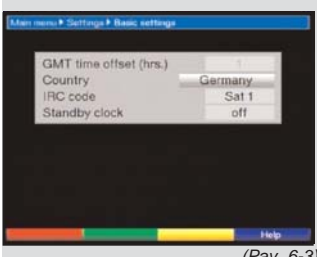

(Pav. 6-3)

#### 6.2.1 Laiko skirtumas nuo GMT (valandomis)

Jūsų įrenginys turi laikrodį. Jis palydoviniu ryšiu sinchronizuojamas su Grinvičo laiku (Greenwich Mean Time). Jeigu kategorijoje **šalis** (Skyrius 6.2.2) pasirinkote nustatymą **none**, tuomet paprasčiausiai turite pakoreguoti laikrodį pagal jūsų vietinį laiką, naudodami klavišus **rodyklė į viršų ir į apačią**. Lietuvoje laiko skirtumas yra GMT+2 žiemą ir GMT+3 vasarą.

#### 6.2.2 Šalis

Ši funkcija leidžia automatiškai keisti laiką iš žiemos į vasaros.

 Eilutėje Country klavišais rodyklė į viršų ir rodyklė į apačią pasirinkite savo šalį.

#### 6.2.3 Nuotolinio valdymo pulto kodas

Savo imtuvo nuotolinio valdymo pultu galite valdyti iki keturių skirtingų prietaisų, jei jie visi naudoja tuos pačius nuotolinio valdymo pulto kodus. Jei toje pačioje patalpoje naudojate du imtuvus, gali kilti nenumatytų veikimo problemų. Norėdami išvengti tokios problemos, turite pasirinkti skirtingas nuotolinio valdymo pultų parinktis šiems imtuvams.

 Norėdami tai padaryti kartu spauskite OK ir SAT1 arba SAT2 klavišus.

#### 6.2.4 Budėiimo režimo laikrodis

Šioje eilutėje turite nuspręsti ar imtuvui esant budėjimo režime turėtų būti rodomas laikas.

- Šioje eilutėje, rodyklėmis į kairę ir į dešinę nustatykite budėjimo režimo laikrodį į on (jjungtas) arba off (išjungtas).
- Paspaudę klavišą Atgal, grįšite į Nustatymų meniu. Jei paspausite Meniu, imtuvas grįš prie normalaus veikimo. Nustatymai atmintyje išsaugomi automatiškai.

#### 6.3 Garso ir vaizdo nustatymai

Norėdami kuo geriau suderinti savo televizoriaus ir skaitmeninio imtuvo darbą, galite atlikti papildomus nustatymus **Audio/Video settings (garso ir vaizdo nustatymo)** meniu.

- Spauskite meniu klavišą bus rodomas pagrindinis meniu.
- Klavišais rodyklė į viršų ir į apačią pažymėkite eilutę Settings.

- > Patvirtinkite spausdami **OK**. Bus rodoma submeniu **Settings (nustatymai)** (*Pav. 6-4*)
- Pasinaudoję rodyklėmis į viršų ir į apačią pasirinkite Audio/Video Settings.
- Patvirtinkite spausdami OK. Matysite Garso ir vaizdo nustatymų meniu. (Pav. 6-5)
- Klavišais rodyklė į viršų ir į apačią stumdysite žymeklį meniu punktais ir keisite pažymėtų elementų reikšmes. Rinkdamiesi meniu punktus taip pat atkeipkite dėmesį į ekrane rodomus pranešimus. Galite pakeisti šiuos nustatymus:

## 6.3.1 Vaizdo formatas

Klavišais rodyklė į kairę ir į dešinę galite nustatyti jūsų televizoriaus ekraną atitinkantį formatą 4:3 arba 16:9. Ši funkcija leidžia automatiškai keisti jūsų televizoriaus rodomo vaizdo formatą.

#### 6.3.2 Kalba (garso)

Šioje eilutėje rodyklėmis į kairę ir į dešinę pasirinkite norimą kalbą. Jei įmanoma, ši funkcija iškart po programų paieškos automatiškai pasirinks jūsų nustatytą kalbą.

#### 6.3.3 Kalba (subtitrų)

Jūsų DVB imtuvas gali rodyti subtitrus. Jei ši funkcija įjungta ir nustatytos kalbos subtitrai transliuojami, jie bus automatiškai rodomi ekrane.

Jei subtitrų funkcija neijungta, juos galima įjungti rankiniu būdu. Galimybę matyti subtitrus nurodo ekrano pranešimas **Sub-title selection**. Daugiau informacijos apie tai rasite šios instrukcijos skyriuje 7.13.

#### 6.3.4 TV SCART režimas

Šioje eilutėje **rodyklėmis į kairę ir į dešinę** atsižvelgdami į savo televizoriaus parametrus galite pasirinkti **FBAS**, **RGB** arba **S-Video**. Daugumai televizorių rekomenduojama rinktis **FBAS**.

#### 6.3.5 Vaizdo magnetofono SCART režimas

Šioje eilutėje **rodyklėmis į kairę ir į dešinę** atsižvelgdami į savo televizoriaus parametrus gali pasirinkti **FBAS** arba **S-Video**. Daugumai televizorių rekomenduojama rinktis **FBAS**.

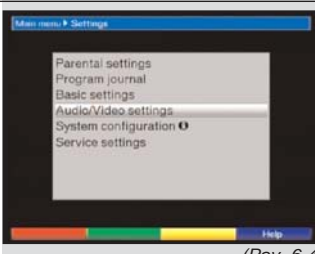

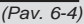

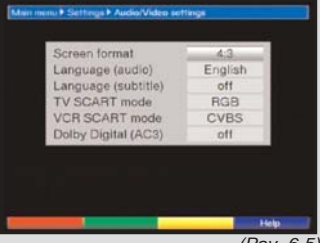

(Pav. 6-5)

#### 6.3.6 Dolby Digital (AC3)

[vairūs filmai transliuojami Dolby Digital formatu. Pasirinkus programą, apie tai praneša informacijos lange rodomas Dolby logotipas III. Jei turite skaitmeninį 5.1 kanalų garso stiprintuvą, žiūrėdami kai kuriuos filmus galėsite mėgautis Dolby Digital garsu. Vienintelis reikalavimas – jūsų DVB imtuvo skaitmeninis garso išvadas turi būti prijungtas prie Dolby Digital 5.1 garso stiprintuvo skaitmeninio įvado (daugiau informacijos rasite skyriuje 4.5.2).

Jei programa transliuojama su Dolby Digital garsu, apie tai ją jiungus praneš informacijos langelyje pasirodęs Dolby logotipas. Jei Dolby Digital funkcijos (AC3) jiungtos **(on)**, šios programos bus automatiškai atkuriamos Dobly Digital formatu. Jei ši funkcija nejjungta **(off)**, Dolby Digital garsą galite ijungti rankiniu būdu. Apie tai skaitykite 7.6.1 vartotojo instrukcijos skyriuje.

## 7 Imtuvo naudojimas

## 7.1 ljungimas ir išjungimas

- Skaitmeninį imtuvą įjungsite paspaudę nuotolinio valdymo pulto arba paties imtuvo Įjungti/Budėjimo režimas klavišą.
- > Dar kartą paspaudę tą patį klavišą imtuvą vėl išjungsite.
- Imtuvas pereis į budėjimo režimą ir ekrane rodys laiką (jei pagal 6.2.4 poskyrio nurodymus jis įjungtas). Jei laikas nerodomas – įrenginys jo dar nenusistatė. Kad imtuvas tai galėtų padaryti, įjunkite jį ir nustatykite, kad apie 30 sekundžių rodytų vieną iš pagrindinių kanalų, pavyzdžiui ZDF. Per šį laiką laiko nustatymai turėtų būti gauti automatiškai.

## 7.2 Programos pasirinkimas

#### 7.2.1 Naudojant Programos Nr. +/- klavišus

Pasinaudoję tiek imtuvo, tiek nuotolinio valdymo pulto programos Nr. +/- klavišais, galite pakeisti programą į esančią vienu kanalu aukščiau arba žemiau.

#### 7.2.2 Naudojant skaitinius klavišus

 Galite skaitiniais klavišais įvesti norimos žiūrėti programos numerį.

Pavyzdžiui:

1

>

- programa Nr. 1
- **1**, po to **4** programa Nr. 14
- **2**, po to **3**, tada **4** programa Nr. 234

Įvesdami programos numerį, sudarytą iš keleto skaitmenų, turite spėti paspausti kitą skaitmenį per maždaug 3 sekundes.

Jei norite įvesti tik iš vieno ar dviejų skaitmenų sudarytą programos numerį, galite paspartinti įvedimą, palaikę paskutinio skaitmens klavišą truputį ilgiau.

#### 7.2.3 Naudojant Navigator (programų sąrašą)

Spauskite **OK**. Bus rodomas programų sąrašas. TV režime matysite tik TV programas, Radijo režime – tik radijo programas. Tuo metu pasirinkta programa bus pažymėta. (*Pav. 7-1*)

- Pasinaudoję rodyklėmis į viršų ir į apačią galite pasirinkti norimą programą.
- > Paspaudus **OK**, norima programa bus rodoma.
- Klavišais rodyklė į viršų ir rodyklė į apačią galite pastumti žymeklį viena eilute į viršų arba žemyn.
- Pereiti vienu puslapiu atgal arba į priekį galite pasinaudoję klavišais rodyklė į kairę ir rodyklė į dešinę.

#### 7.2.3.1 Sąrašo pasirinkimas

Jūsų imtuve įrašyta keletas programų sąrašų, kurie turėtų padėti lengviau rasti norimą programą.Galite įsijungti **Parankinių sąrašą** (Skyrius 8.1), peržiūrėti abėcėlės tvarka surikiuotą **Pilnąjį sąrašą** arba pagal **Tiekėjus** surūšiuotą sąrašą.

- Spauskite **OK.** Bus rodomas aktyvus programų sąrašas.
- Pasinaudoję raudonu funkcijų klavišu Category (kategorija) atversite langą su programų sąrašų tipais (Favourites list (parankinis), Provider lists(pagal tiekėjus) ir Total list(pilnasis)). Naudojamas sąrašo tipas bus pažymėtas(Pav. 7-2)
- Klavišais rodyklė į viršų ir į apačią pasirinkite programų sąrašo tipą, pavyzdžiui, Total list.

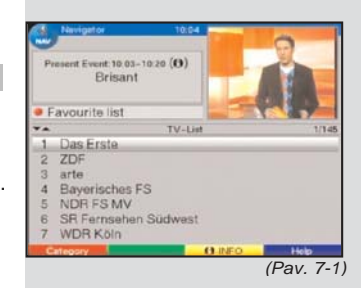

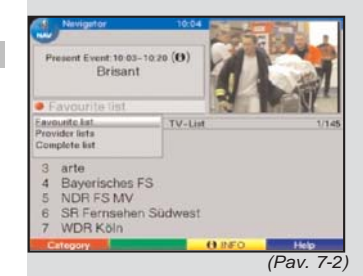

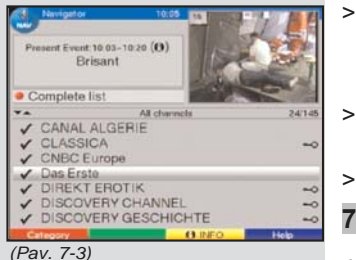

Receiver PIN 222 (Pav. 7-4)

| Present Event: | 10:03 to 10:20 prove<br>Brisant | ( current effere (genere)) |
|----------------|---------------------------------|----------------------------|
| 1 Das          | TV-Lia<br>Erste                 | (147)                      |

- Patvirtinkite spausdami **OK**. Bus rodomas abėcėlės tvarka surikiuotas visų programų sąrašas. *(Pav. 7-3)*
- Klavišais **rodyklė į viršų ir į apačią** pasirinkite norimą programą.
- > Pavirtinkite spausdami **OK**.

## 7.2.4 Užblokuotų programų rodymas

Jei pasirinkta programa užblokuota, panaudojus tėvų kontrolės funkciją, ekrane bus rodomas pranešimas **Unit PIN** (*Pav. 7-4*)

**Skaitiniais klavišais** įveskite savo PIN kodą. Dabar galėsite žiūrėti pasirinktą programą.

arba

>

Pasirinkite neužblokuotą programą.

Jei 8.3.2 skyriuje pasirinkote nustatymą **on**, prašymas įvesti PIN kodą bus rodomas kaskart, pasirinkus užblokuotą programą. Tačiau dėl jūsų patogumo, jei imtuvas nebuvo išjungtas, PIN kodą reikės įvesti tik kartą.

## Jei naudojate CONAX dekodavimo korteles, perskaitykite 7.3.2 skyrių.

### 7.2.5 Informacijos langelis

Kaskart jjungus kitą programą, trumpai bus rodomas informacijos langelis (*Pav. 7-5*), kuriame pateikiamas programos kanalo numeris ir jos pavadinimas. Taip pat bus nurodomos kitos programai būdingos savybės, pavyzdžiui, paveikslėlis **M** reiškia video tekstą, **M** - 16:9 formato programą, **M** - užkoduotas programas. Taip pat, jeigu transliuojama, bus rodomas EPG žanras ir amžiaus apribojimas (FSK = Freiwillige Selbstkontrolle der Filmwirtschaft Vokietijoje).

## 7.3 Užkoduotų programų priėmimas

Jūsų imtuvas turi CONAX iškodavimo sistemą bei Common Interface jungtį. Tai leidžia priimti užkoduotas programas. Norėdami tai padaryti, visų pirma turite įdėti CONAX dekodavimo kortelę į integruotą kortelių skaitytuvą arba įdėti CI modulį su galiojančia dekodavimo kortele į įrenginyje esančius lizdus:

 Įdėkite CONAX dekodavimo kortelę į integruoto kortelių skaitytuvo lizdą (auksinės spalvos lustu žemyn).

arba

> Įdėkite Cl modulį į lizdą.

- Įdėkite dekodavimo kortelę į Cl modulio kortelės lizdą. Įsitikinkite, kad dekodavimo kortelės auksinės spalvos lustas yra įdėjimo krypties viršutinėje pusėje.
- Dabar, pasirinkus užšifruotą programą, skaitmeninis imtuvas automatiškai patikrins kortelės skaitytuvą ir sąsają. Jeigu šiai programai skirta tinkama galiojanti dekodavimo kortelė arba CI modulis su galiojančia kortele, įdėti į lizdą - tuomet pasirinkta programa ekrane bus rodoma nešifruota.

### 7.3.1 Specialiosios funkcijos

Pasirinkus kai kuriuos programų kanalus, bus pranešta apie veikiančias specialiąsias funkcijas. Pavyzdžiui, dausiekonolėse programase, kai kurių aparte transliacijų meti

daugiakanalėse programose, kai kurių sporto transliacijų metu gali pasirinkti skirtingas rungtynes (pavyzdžiui, Nacionalinės futbolo lygos), skirtingus garso šaltinius (pavyzdžiui, aikštę arba komentatorių) arba skirtingas kameras (pavyzdžiui, Formulėje 1).

Taip pat kai kurie programų transliuotojai leidžia pasirinkti norimą jūsų išsirinkto filmo pradžios laiką.

#### 7.3.1.1 Daugiakanalės parinktys

Kai kurios programos teikia daugiakanalių transliacijų galimybę. Ši funkcija leidžia, pavyzdžiui, sporto transliacijų metu laisvai pasirinkti norimą kamerą (Formulės 1 lenktynėse), ar žiūrėti įvairias rungtynes, vykstančias skirtingose vietose (pavyzdžiui, Nacionalinės futbolo lygos). Jei programa turi daugiakanalės transliacijos galimybes, apie tai bus pranešama ekrane (*Pav. 7-6*).

 Vieną iš variantų galite pasirinkti, paspaudę klavišą parinktys.

Atsidarys pasirinkimo langas, kuriame matysite visus galimus variantus. *(Pav. 7-7)* 

- Klavišais rodyklė į viršų ir į apačią pasirinkite norimą galimybę.
- > Patvirtinkite spausdami **OK**.

Skaitmeninis imtuvas pradės rodyti jūsų pasirinktą variantą.

#### 7.3.1.2 Filmo pradžios laiko pasirinkimas

Kai kurie kanalai tam tikriems filmams leidžia pasirinkti skirtingus pradžios laikus. Šiuos filmus galite žiūrėti bet kada, pasirinkę vieną iš pradžios laikų.

Jei programa leidžia pasirinkti pradžios laiką ir filmą, apie tai būsite perspėti ekrane atsiradusiu pranešimu *(Pav. 7-8).* 

1x ✓ Picture choosing: F1-Portal (Pav. 7-6)

> Picture choosing F1-Portal Supersignal Cockpit Boxengasse Highlights Interaktiv

> > (Pav. 7-7)

1x ✓ Picture choosing: Direkt Portal

(Pav. 7-8)

| Picture choo  | sing |
|---------------|------|
| Direkt Portal |      |
| D 1 - 08:45   |      |
| D1-09:30      |      |
| D1-10:00      |      |
| D 2 - 08:00   |      |
| D 2 - 08:30   | +    |
| (Pav 7-9)     |      |

>

>

- Vieną iš galimų pradžios laikų pasirinksite paspaudę klavišą **parinktys**. Atsivers pasirinkimo langas, kuriame matysite galimus pradžios laikus. *(Pav. 7-9)*
- Rodyklėmis į viršų ir į apačią pasirinkite norimą pradžios laiką ir patvirtinkite jį spausdami OK.

Jei programa patvirtinta pasirinktam pradžios laikui, ją galėsite žiūrėti norimu laiku.

#### 7.3.2 CONAX PIN kodas

Jūsų skaitmeninis imtuvas turi tėvų kontrolės funkciją, blokuojančią prieigą prie pasirinktų programų (skaitykite skyrių 8.3). Taip pat pasinaudojus tėvų kontrolės kodu, iš anksto galima užblokuoti atskiras vaikams netinkamas programas, jei jos transliuojamos užkoduotos CONAX sistema Norėdami iškoduoti ir žiūrėti tam tikrą programą, turėsite įvesti **CONAX PIN kodą**. Šis PIN kodas saugomas dekodavimo kortelėje. Šį kodą sužinosite gaudami kortelę. **CONAX PIN kodo** nederėtų painioti su **įrenginio PIN kodu.** (skyrius 8.3).

Jei įjungsite programą, kuri tuo metu transliuoja iš anksto blokuotą turinį, ekrane bus rodomas pranešimas.

- Norėdami žiūrėti šią programą, skaitiniais klavišais įveskite 4 skaitmenų CONAX PIN kodą.
- Programą galėsite žiūrėti įprastai, vos tik įvesite teisingą kodą.

Jei kodą įvedėte klaidingai, galite bandyti dar kartą arba paspaudę **atgal** išeiti iš meniu.

## 7.4 Garso reguliavimas

Jūsų skaitmeninis imtuvas turi galimybę reguliuoti garsumą. Dėl to naudotis imtuvu tampa dar patogiau – visų svarbiausių funkcijų valdymas sudėtas į imtuvo nuotolinio valdymo pultą, todėl jums teks retai naudoti savo televizoriaus nuotolinio valdymo pultą. Įjungus skaitmeninį imtuvą, garsumas nustatomas toks, koks buvo naudotas paskutinį kartą.

- Skaitmeninio imtuvo garsumą padidinti galite paspaudę garsumas + klavišą, sumažinti - garsumas – klavišą.
- Paspaudę jjungti/išjungti garsą galite įrenginį nutildyti. Garsą vėl jjungsite paspaudę tą patį klavišą.

## 7.5 TV ir radijo pasirinkimas

Tarp iš anksto suprogramuotų nustatymų yra ir radijo ir televizijos programos.

- > Spauskite klavišą TV/Radijas, jei norite perjungti skaitmeninį imtuvą į radijo režimą. Imtuvas įjungs paskutinį kartą klausytą radijo programą.
- Dar kartą paspaudę TV/Radijas grįšite prie paskutinės žiūrėtos TV programos.

#### 7.6 Kitos kalbos pasirinkimas (TV režime) Kitos stoties pasirinkimas (Radijo režime)

Jei programa transliuojama **keleta kalbų**, su **daugiakanaliu garsu** arba tam tikram kanalui galima pasirinkti **keletą radijo programų**, ši informacija bus rodoma ekrane (*Pav. 7-10*). Atlikę šiuos veiksmus galėsite pasirinkti kitą kalbą arba garso kanalų skaičių:

- > Spauskite klavišą **parinktys**. Ekrane išvysite sąrašą (*Pav. 7-11*), su galimomis kalbomis ar radijo programomis.
- Rodykle į viršų ir į apačią pažymėkite norimą kalbą ar radijo programą ir patvirtinkite spausdami OK.

Dabar programą girdėsite pasirinkta kalba. Jūsų skaitmeninis imtuvas taip pat gali priimti ir vieno garso kanalo (mono) programas.

Rodykle į viršų ir į apačią galite pasirinkti tarp vieno kanalo1 ( ), vieno kanalo 2 ( ) ir stereo garso ( ).

#### 7.6.1 Dolby Digital (AC3 režimas)

Jei programa transliuoja si Dolby Digital garsu, įsijungus tokią programą apie tai praneš informacijos langelyje atsiradęs Dolby logotipas. Jei pagal 6.3.6 poskyrio nurodymus įjungėte Dolby Digital (AC3) funkciją, šios programos garsas bus automatiškai atkuriamas šiuo formatu.

Jei neijungėte **Dolby Digital (AC3)** funkcijos, galite rankiniu būdu įjungti AC3 režimą:

- Spauskite klavišą parinktys. Jei įmanoma, ekrane bus rodomas galimų kalbų sąrašas ir Dolby Digital (AC 3).
- Klavišais rodyklė į viršų ir rodyklė į apačią pažymėkite Dolby Digital.

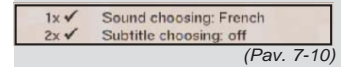

| Sound choo | sing |
|------------|------|
| German     | •    |
|            | _    |

(Pav. 7-11)

> Patvirtinkite spausdami **OK**.

Klausydami šios programos, galite megautis Dolby Digital garsu. Jei norite, kad jūsų imtuvas automatiškai atkurtų Dolby Digital transliacijas, atlikite AC3 atkūrimo nurodymus, aprašvtus 6.3.6 skvriuje.

## 7.7 Anksčiau pasirinktos programos ijungimas

- Paspaude nuotolinio valdymo pulto klaviša atgal. > ijungsite paskutine prieš tai pasirinkta programa.
- Dar karta paspaude ši klaviša, vėl grišite prie ka tik > žiūrėtos ar klausytos programos.

## 7.8 Laiko ir programos informacijos rodymas

Ši funkcija leidžia pasižiūrėti su šiuo metu transliuojama programa susijusia informacija.

> Spauskite klavišą informacija ir ekrane matysite informacija apie transliuojama programa (Pav. 7-12).

Apatinėje ekrano pusėje bus rodomas laikas, pasirinkto kanalo pavadinimas, rodomos programos(laidos) pavadinimas, taip pat šios programos pradžios ir pabaigos laikas, jei tokia informacija transljuojama.

## 7.9 Papildoma programos informacija

Jei įmanoma, programos informacijos funkcija gali suteikti daugiau informacijos apie pasirinkta programa (laida).

- Dukart paspaude informacijos klaviša, atversite > papildomos informacijos langa (Pav. 7-13). Jame bus rodoma papildoma informacija žiūrima apie programa(laida).
- > Galite po eilute slinkti teksta, spausdami rodykle i viršų arba į apačią.
- Jei ši informacija transliuojama, dar kartą paspaudę > informacijos klavišą, matysite informaciją apie kitą (einančia iš eilės) programa.
- Dar kartą paspaudę informacijos klavišą, > išjungsite informacijos rodyma.

#### 7.10 Kadro sustabdymas

> Jei norite dabartini vaizda matyti kaip nejudanti paveikslėli, spauskite klaviša sustabdyti kadra.

Dar karta paspaudus šį klaviša, irenginys grįš > prie normalaus darbo.

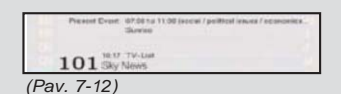

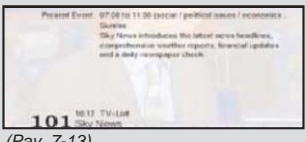

(Pav. 7-13)

## 7.11 Išsijungimo laikmatis

 Norėdami nustatyti imtuvo išsijungimo laiką tarp 15 minučių ir 2 valandų, kelis kartus spauskite klavišą išsijungimo laikmatis.
 Praėjus pasirinktam laikui, imtuvas automatiškai persijungs i budėjimo režima.

#### 7.12 Kanalo informacija

- Paspaudę žalią funkcijų klavišą (Channel information) Matysite su pasirinktu kanalu susijusius duomenis (Pav. 7-14).
- Taip pat pasinaudoję spalvotais funkcijų klavišais galite matyti informaciją apie vaizdą ir garsą, programą ir, jei įmanoma, apie naudojamą šifravimo sistemą (CA).
- Jei norite išeiti iš informacijos lango, spauskite meniu klavišą.

## 7.13 Video tekstas

#### 7.13. Televizoriaus video teksto dekoderis

Jeigu transliuojamas, video tekstas bus perduodamas jūsų televizoriui. Norėdami valdyti rodomą video tekstą, naudokite televizoriaus nuotolinio valdymo pultą. Jei susidūrėte su televizoriaus problemomis (pavyzdžiui, video teksto ar vaizdinio turinio persidengimu), turėtumėte nustatyti skaitmeninį imtuvą į **FBAS režimą** (skyrius 6.3.4).

#### 7.13.2 Vidinio dekoderio naudojimas

Taip pat galite rinktis, kad informaciją rodytų integruotas TOP video teksto dekoderis. Naudojant TOP video tekstą, visi tekstinės informacijos puslapiai sudalinami į grupes ir blokus, todėl video tekstą patogiau skaityti.

- Įsijunkite programą, kurios video teksto informaciją norite peržiūrėti.
- Paspaudę klavišą video tekstas, ijungsite video teksto rodymą. (Pav. 7-15)
- Pasinaudodami skaitiniais klavišais įveskite norimo matyti video teksto puslapio numerį. Jūsų įvedami skaičiai bus rodomi viršutiniame kairiajame ekrano kampe. Visi transliuotojai puslapyje Nr. 100 pateikia turinį.

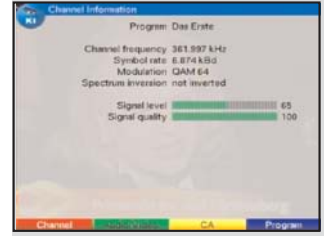

<sup>(</sup>Pav. 7-14)

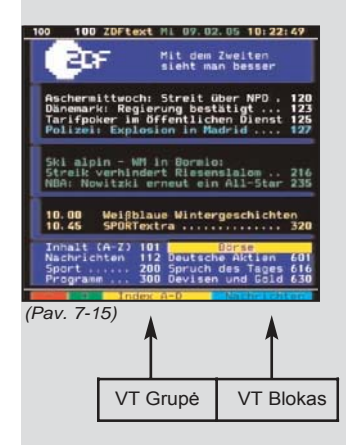

Vos tik įvesite norimo video teksto puslapio numerį, imtuvas ims jo automatiškai ieškoti.

Gali užtrukti keletą sekundžių, kol jūsų imtuvas suras reikiamą puslapį ir parodys jį televizoriaus ekrane, nes vienu metu gali būti siunčiami ne visi video teksto puslapiai.

- Pereiti vienu puslapiu į priekį ar atgal galite pasinaudoję **raudonu** ir **žaliu** funkcijų klavišais..
- Paspaudę geltoną funkcijų klavišą, matysite geltoname laukelyje rodomą video teksto grupę.
- Paspaudę mėlyną funkcijų klavišą, matysite mėlyname laukelyje rodomą video teksto bloką.

#### Mišrus režimas

- Dar kartą paspaudę video teksto klavišą, ijungsite mišraus veikimo režimą, t.y. ir video tekstas ir televizijos vaizdas bus vienu metu rodomi ekrane.
- Dar kartą paspaudę šį klavišą grįšite prie normalaus įrenginio darbo.

#### Sustabdyti puslapių keitimą

- > Jei paspausite Stop/Sustabdyti kadrą klavišą, viršutiniame kairiajame video teksto lango kampe matysite užrašą "Stop". Bus sustabdytas automatinis video teksto dalinių puslapių keitimas. Jei dar kartą paspausite Stop/Sustabdyti kadrą klavišą, sustabdymo operacija bus atšaukta.
- > Paspaudus **atgal** įrenginys grįš prie normalaus darbo.

## 7.14 Subtitrai

Jei subtitrai transliuojami, apie tai pranešama rodant **Select Sub-title (pasirinkite subtitrus)** pranešimą. Jei pagal 6.3 skyriaus nurodymus įjungėte **subtitrų** funkciją, jie bus automatiškai rodomi, jei subtitrai transliuojami pasirinkta kalba.

Jeigu subtitrai transliuojami tik kitomis kalbomis, ar prieinami tik per video tekstą, galite rankiniu būdu įjungti jų rodymą:

- > Spauskite klavišą parinktys (jei būtina keletą kartų) kol bus rodomas įrašas Sub-titles. Jame matysite lentelę su pasirenkamomis subtitrų kalbomis ir (arba) video teksto puslapiais, kuriuose įdėti transliuojami subtitrai
- Rodyklių į viršų ir į apačią klavišais pažymėkite pageidaujamą kalbą ar video teksto puslapį.

## Patvirtinkite spausdami OK. Subtitrai turėtų būti rodomi.

Atkreipkite dėmesį į tai, kad šios funkcijos įmanomos tik jei subtitrai iš tikrųjų transliuojami. Perjungus kitą programą, šie nustatymai nebus išlaikyti.

## 7.15 Elektroninis programų gidas SFI (**S**ieh**F**ern Info)

Jūsų skaitmeninis imtuvas turi elektroninio programų gido funkcijas. Tai reiškia, kad galite ekrane pažiūrėti informaciją apie vieną ar daugiau programų.

Ši funkcija leidžia gauti labai trumpą dabar rodomų programų apžvalgą, taip pat šios ar kitos dienos ar keleto dienų apžvalgas.

#### SFI funkcijos jums leidžia:

- ekrane rodyti informaciją apie programos turinį
- iš anksto išsirinkti programas, kurios bus automatiškai ijungtos, prasidėjus laidai ar programai
- programuoti laikmačio funkcijas
- ieškoti ir pasirinkti programas pagal jų tipą (žanrą).

## 7.15.1 SFI duomenų parsisiuntimas

Jūsų imtuvas atnaujins programų informaciją laiku, nustatytu laikantis 8.2 skyriaus (SFI duomenų kanalas) nurodymų. Būtina sąlyga, kad tai įvyktų – imtuvas tuo metu turi būti budėjimo režime.

Apie siuntimo procedūrą bus pranešama ekrane rodant jau parsiųstų SFI duomenų kiekį (pavyzdžiui, 038P reiškia 38%). Jei jūsų imtuvas tuo metu ijungtas ir naudojamas, atnaujinimo veiksmai nebus vykdomi.

Taip pat siuntimo procedūrą galite pradėti rankiniu būdu, vos tik išjungiate imtuvą (kai ekranas rodo "oooo"), paprasčiausiai paspaudę **SFI** klavišą. Vykstant siuntimui, ekrane bus rodoma pranešimas **Load SFI**, po jo rodoma jau parsiųstų SFI duomenų kiekis (pavyzdžiui, 038P).

Siuntimo trukmė priklausys nuo atnaujinamų programų kiekio. Informaciją apie programas galite peržiūrėti daugiausiai savaitę į priekį. Dėl riboto duomenų kiekio, kuo daugiau įtraukiama programų - tuo trumpesnis laikotarpis, kuriam išankstinė informacija įtraukiama į elektroninį programų gidą. Galite patys nuspręsti, kurių programų informaciją įtraukti į elektroninį programų gidą. Kaip tai padaryti aprašyta 8.1.5 skyriuje.

## 7.15.2 Siuntimo procedūros nutraukimas

Siuntimą galite nutraukti įjungę skaitmeninį imtuvą (**Ijungti/Budėjimo režimas** klavišu). Ankstesnio siuntimo metu gauti SFI duomenys bus prieinami.

## 7.15.3 Elektroninio programų gido rodymas

- > ljunkite savo skaitmeninį imtuvą ir televizorių.
  - Paspauskite **SFI** klavišą, esantį imtuvo nuotolinio valdymo pulte.

Ekrane bus rodomas elektroninis programų gidas (*Pav. 7-16*). Čia jūsų pasirinktos arba gamykloje standartiškai nustatytos programos bus rodomos kartu su jų rodomomis laidomis (daugiau rasite **skyriuje** 

**8.2)**. Dabar galite pasinaudoti SFI funkcija ir gauti informaciją apie įvairių programų turinį.

Taip pat pasinaudoję SFI funkcijomis gali pasirinkti atskirą programą, iš anksto nustatyti programą arba jai nustatyti laikmatį.

#### 7.15.4 Dabar rodomos programos

Pirmoji rodoma SFI lentelė yra "**Now**" (**dabar**) (*Pav. 7-16*). Joje rodoma dabar transliuojamos programos. Šalia programos esantis geltonas stulpelis rodo kuri šios programos dalis jau parodyta. Pasirinkta programa būna pažymėta.

- Klavišais rodyklė į viršų ir į apačią galite stumdyti žymeklį sąrašu po vieną eilutę. Norėdami žymeklį perstumti visu puslapiu, spauskite rodyklę į kairę arba į dešinę.
- > Dabar galite naudotis SFI funkcijomis (skyrius 7.15.3).
- Paspaudę geltoną funkcijų klavišą, atidarykite SFI lentelę "Next" (skyrius 7.15.5)

arba

>

 Spauskite klavišą **TV/Radijas**, jei norite grįžti prie normalaus imtuvo naudojimo.

#### 7.15.5 Artimiausios programos

Paspaudę geltoną funkcijų klavišą, iškviesite lentelę
 "Next" (artimiausios programos). (Pav. 7-17)

| NOW NEXT                                                                                                    | MORE                                                                                                    | Today 02/0                                                                                                    | 9           |
|----------------------------------------------------------------------------------------------------|----------------------------------------------------------------------------------------------------|----------------------------------------------------------------------------------------------------|-------------|
| Dat Erste 20<br>ZOF 20<br>Bayerisches FS 20<br>NDR FS MV 20<br>SR Fernsehen<br>VDR Köln 20<br>SUDWEST HP 20<br>SUDWEST BW 20<br>MDR FERNSEH<br>rbb Bandenburg 20<br>bb Bandenburg 20 | Um Ham<br>Weißblas<br>Sendeps<br>Fiege -<br>Schleswi<br>Mensche<br>de story<br>Mensche<br>Hochstp<br>WASI | sta Willen<br>e Wintergeschi<br>ure<br>Die Talkahow<br>gHolstein Ma<br>n bei Maischbe<br>n bei Maischbe<br>n bei Maischbe<br>oreönlich | IS BRRIDESS |

(Pav. 7-16)

- Galite naudotis visomis SFI funkcijomis (skyrius 7.15.3).
- Spauskite geltoną funkcijų klavišą, jei norite pereiti prie SFI lentelės "More" (Poskyris 7.15.6)

arba

Paspaudę žalią funkcijų klavišą arba atgal grįšite į ankstesnę SFI lentelę "Now".

arba

 Spauskite klavišą TV/Radijas ir imtuvas grįš į normalaus darbo režimą.

#### 7.15.6 Daugiau

Matydami SFI lentelę "Next" ir dar kartą paspaudę geltoną funkcijų klavišą, pereisite į SFI lentelę "More"(daugiau). (Pav. 7-18)

> Šioje lentelėje pavadinimo eilutėje rodomas papildomas langelis. Jame matysite SFI lentelės laiką.

- Paspaudę geltoną funkcijų klavišą puslapyje pereisite į priekį tiek, kiek nurodyta geltonos spalvos laukelyje.
- Laikykite nuspaudę geltoną funkcijų klavišą, jei norite nesustodami stumti lentelę į priekį. Kad geriau matytumėte situaciją, jums rodomas laikrodis.

Tokiu pačiu būdu grįžti lentelėmis atgal galite spausdami **žalią** funkcijų klavišą.

Atskiros savaitės dienos rodomos ekrano apačioje. Jei su šiomis dienomis susijusi informacija prieinama, atitinkami laukai bus pažymėti.

 Norėdami pamatyti konkrečios dienos apžvalgą spauskite tą dieną atitinkantį skaitinį klavišą

arba

Spauskite klavišą **Atgal,** jei norite grįžti į lentelę "**Next**".

#### 7.15.7 SFI funkcijos

Norėdami panaudoti šias **SFI** funkcijas, iškvieskite SFI pagal 7.15.3 skyriaus nurodymus.

| NOW             | NEXT M      | IORE             | Today 02/09 |
|-----------------|-------------|------------------|-------------|
| Das Erste       | 11/10/12:00 | In aller Freunds | chaft i     |
| ZDF             | 10:45/13:05 | ZDF SPORTex      | tra II      |
| orto            | 14:00/14:45 | Geschichten un   | n eine Pfl_ |
| Bayerisches FS  | 11:15/11:45 | Weniger ist mel  | hr S        |
| NDR FS MV       | 10:30/11:00 | Hello Nederrac   | fuscn II    |
| SR Fernsehen    | 10/45/11:00 | Streifzüge       | 27.97       |
| WDR Koln        | 11:00/11:30 | nano             | 1           |
| SODWEST FP      | 10:45/11:00 | Streifzüge       |             |
| SUDWEST BW      | 10:45/11:00 | Streifzüge       |             |
| MDR FERNSEH.    | 10:45/11:00 | Bei uns entdeci  | kt II       |
| rbb Brandenburg | 10:45/11:30 | Der ferne Traun  | . 3         |
| rbb Berlin      | 10.45/11:30 | Der ferne Traun  |             |

(Pav. 7-17)

| NOW 1           | EXT     | 11    | 5:00    |           | Ted       | wy 02/0 | 25 |
|-----------------|---------|-------|---------|-----------|-----------|---------|----|
| Das Erste       | 15-00/1 | 5:15  | Tages   | achesa    | ant sine  |         | 1  |
| ZOF             | 15:00/1 | 5:10  | theute: | - Spo     | rt .      |         |    |
| arte            | 14-45/1 | 5:10  | Absok   | ut        |           |         |    |
| Bayerische's FS | 14:45/1 | 5:10  | Willi w | illa wis  | eeni .    |         |    |
| NDR FS MV       | 14:30/1 | 5.15  | Bildert | buch D    | leatsch   | firesd  |    |
| SR Femiettert   | 15.00/1 | \$ 30 | Kinder  | repuet se | to muit # | Actuel  |    |
| WDR Köln        | 15:00/1 | E:00  | Planet  | Weste     | 11        |         |    |
| SOOWEST HP      | 15.00/1 | 5.30  | Kinder  | rg.ate    | th mit 8  | Achoel  |    |
| SUDWEST BW      | 15:00/T | 5:30  | Kinder  | round at  | th must b | fichael |    |
| MDR FERMISEH    | 14:30/1 | 5:30  | LexiTY  | V-W       | eeers fil | rale    |    |
| rbb Brandenburg | 15:00/1 | 5:02  | rbb ek  | turf      |           |         |    |
| rtb Berlin      | 15:00/1 | 5:02  | rbb sk  | tuel      |           |         |    |

(Pav. 7-18)

#### 7.15.7.1 SFI informacija

Pasinaudoję **SFI informacijos** funkcija, galite gauti informaciją apie pasirinktą programą ar laidą. Jei SFI informacija pateikiama, apie tai praneša šalia tos programos atsiradęs **E** simbolis.

- Pasinaudodami rodyklių arba funkcijų klavišais pažymėkite norimą programą.
- Paspaudę SFI klavišą, matysite informaciją.
   Paslinkti ekrane matomą ilgą tekstą po eilutę ar puslapį galite pasinaudodami rodyklių klavišais.

#### 7.15.7.2 SFI laikmačio programavimas

Elektroninis programų gidas SFI leidžia ypač lengvai programuoti veiksmus, panaudojant laikmatį.

- Rodyklių arba funkcijų klavišais pažymėkite pageidaujamą programą.
- Paspaudę raudoną funkcijų klavišą Timer (laikmatis) atversite pasirinkimo langą.
- Pasinaudoję rodyklių į viršų ir į apačią klavišais pažymėkite norimą laikmačio tipą (skyrius 7.15).
- Patvirtinkite spausdami OK. Matysite meniu Manage timer (valdyti laikmatį), kurioje rodomi su pasirinkta programa susiję duomenys, todėl čia galėsite patikrinti ar jie teisingi. Jei reikia, šioje meniu galite alikti pakeitimus(apie tai skaitykite 7.15).
- Paspaudę klavišą atgal grįšite į ankstesnę lentelę. Su laikmačiu susijusi eilutė bus pažymėta. Prasidėjus pasirinktai programai, imtuvas įsijungs priklausomai nuo naudojamo laikmačio tipo. Jei imtuvas įjungiamas pasinaudojant vaizdo įrašymo laikmačiu, apie tai praneš ekrane rodomas pranešimas "rec". Šio etapo metu dauguma nuotolinio valdymo pulto funkcijų išjungtos, kad išvengtumėte netyčinio įrašymo nutraukimo. Budėjimo režime apie įjungtą laikmatį pranešą laikrodžio ekrane mirksintis dvitaškis arba šviesos diodas.

#### SFI laikmačio veiksmo ištrynimas

 Jei norite atšaukti SFI užrogramuotą laikmačio veiksmą, pažymėkite reikiamą programą, vadovaudamiesi anksčiau aprašytais nurodymais.

- Paspaudus raudoną funkcijų klavišą Timer bus atvertas pasirinkimo langas.
- Klavišais rodyklė į viršų ir į apačią pažymėkite
   Delete Timer(ištrinti laikmatį).
- > Patvirtinkite spausdami **OK**.
- Norėdami išjungti veikiantį laikmatį, išjunkite skaitmeninį imtuvą [jungti/Budėjimo režimas klavišu.
- Dar kartą paspaudę šį klavišą vėl įjungsite imtuvą, ir bus atkurtos pilnos jo funkcinės galimybės.

#### 7.15.7.3 SFI programų apžvalga

Pasinaudoję SFI programų apžvalgos funkcija, pamatysite lentelę su vieno kanalo dienos programomis. Tai atlikti galite taip:

- Paspasukite SFI klavišą.
   Bus rodoma SFI lentelė "Now".
- Paspaudę mėlyną funkcijų klavišą SFI Menu atversite pasirinkimo langą.
- Rodyklėmis į viršų ir į apačią pažymėkite eilutę
   Programmes (programos).
- Patvirtinkite spausdami **OK**. Bus rodoma pasirinktos programos dienos apžvalga. (*Pav. 7-19*)
- Rodyklių klavišais perstumkite žymeklį iki norimos laidos ar laiko.
   Ekrano apačioje pamatysite rodomas savaitės dienas. Jei šių dienų informacija pasiekiama,

aitinkami laukai bus pažymėti.

 Norėdami peržiūrėti konkrečios dienos programų sąrašą, skaitiniais klavišais įveskite tos dienos numerį.

#### Rodyti kitų programų SFI apžvalgą

- Spauskite žalią funkcijų klavišą Programmes.
   Bus rodomas SFI programų sąrašas (Pav. 7-20)
- Pasinaudodami funkcijų klavišais pažymėkite norimą programą.
- Paspaudę klavišą OK matysite pasirinktos programos SFI apžvalgą.

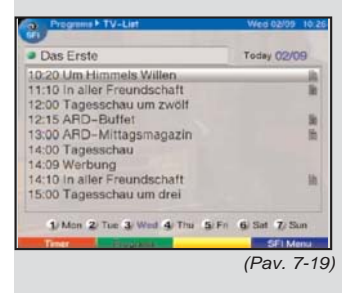

| Programs + TV-List                                                                          | Wed 02/09 10.2 |
|---------------------------------------------------------------------------------------------|----------------|
| Das Erste                                                                                   | Today 02/09    |
| Das Erste<br>ZDF<br>arte<br>Bayerisches FS<br>NDR FS MV<br>SR Fernsehen Südwest<br>WDR Köln |                |
| 15:00 Tagesschau um drei                                                                    |                |
| 1 Mon 2 Tue 3 Wed 4 The 5 F                                                                 | n 6 Sat 7 Sun  |
|                                                                                             |                |

(Pav. 7-20)

| All genres                           | Tue 02/0     | 8    |
|--------------------------------------|--------------|------|
| All genres                           |              | 1    |
| movie / drama (general)              | emsetien f   | h    |
| news / current affairs (general)     |              |      |
| show / game show (general)           | postelbar    | 1    |
| sports (general)                     | 00 Uhr bis   |      |
| children's / youth programmes (      |              | - 25 |
| music / ballet / dance (general) -   | sbout Sch    | 1    |
| PHEM 4 09:00-10:30 Ein Schlitzelv na | incres Santa | - 22 |
|                                      | and house    |      |

>

>

>

>

>

(Pav. 7-21)

| movie /    | drama (general)            | Today 02/0     | 9  |
|------------|----------------------------|----------------|----|
| PREM 5     | 08 30-10 45 About Schmid   | t (About Sch   |    |
| PREM 4     | 09.00-10:30 Ein Schlitzeiw | namona Santa   | 1  |
| SR Femre   | 09 90-10:45 Menschen bei   | Maischberger   | H  |
| SUDWEST    | 09 30-10 45 Menschen bei   | Maischberger   |    |
| SUDWEST    | 09:30-10:45 Menschen bei   | Maischberger   | 1  |
| SCIFI      | 09:55-10:40 Gene Rodden    | berry's Earth: | 1  |
| ZDF        | 10:00-10:45 Weitblaue Wi   | tergeschichten | 1  |
| PREMA      | 10:00-12:00 Irène          |                | 1  |
| Bayerische | 10 15-11:15 Fliege - Die T | alkshow        | 3  |
| 1.Mon      | 2 Tue 3 Wed 4 The 5        | Fri 6 Sat 7 Sa | in |

#### 7.15.7.4 SFI apžvalga pagal programų tipą (žanrą)

Jei jus domina tik tam tikro tipo programos, jų informaciją galite peržiūrėti surūšiuotą pagal pasirinktas kategorijas arba žanrus, pavyzdžiui, filmai, naujienos ir t.t.

- Spauskite **SFI** klavišą. Matysite SFI lentelę "**Now**".
- Paspaudę **mėlyną** funkcijų klavišą **SFI Menu** atversite pasirinkimo langą.
- Pasinaudodami **rodyklių į viršų ir į apačią** klavišais pažymėkite eilutę **Genres(žanrai)**.
- > Patvirtinkite spausdami **OK**.
  - Paspaudę **žalią** funkcijų klavišą **Genres** atversite langą su visais įmanomais programų tipais. *(Pav. 7-21)*
  - Rodyklių klavišais pasirinkite pageidaujamą programų tipą ir patvirtinkite spausdami OK.

Dienos apžvalgos sąraše bus rodomos tik pasirinkto tipo programos. (*Pav. 7-22*)

- Pasinaudodami rodyklių į viršų ir į apačią klavišais nustumkite žymeklį prie norimos programos.
- Rodyklių į kairę ir į dešinę klavišais perstumsite sąrašą atgal arba pirmyn iškart per visą puslapį.

Ekrano apačioje pamatysite rodomas savaitės dienas. Jei šių dienų informacija pasiekiama, aitinkami laukai bus pažymėti.

 Norėdami peržiūrėti konkrečios dienos programų sąrašą, skaitiniais klavišais įveskite tos dienos numerį.

#### 7.15.8 SFI išjungimas

 Paspaudę Meniu arba TV/Radijas klavišą grįšite prie normalaus įrenginio veikimo.

## 7.16 Įrašymo laikmatis

Jūsų imtuvas turi tiek vaizdo įrašymo, tiek programų perjungimo laikmačius. Jų programavimas skirias tik tuo, kad turi būti pasirinktas tinkamas laikmačio tipas.

Laikmačius pagal šio skyriaus nurodymus galite programuoti rankiniu būdu arba pasinaudoję 7.15.7.2 skyriuje aprašytomis SFI funkcijomis.

#### 1. Vaizdo įrašymo laikmatis

Jums pasinaudojus vaizdo įrašymo laikmačiu, imtuvas pats nurodytu laiku įsijungs ir išsijungs, kad pasirinkta programa jums nieko nedarant galėtų būti įrašyta į išorinį įrašymo įrenginį, pavyzdžiui, vaizdo magnetofoną. Atkreipkite dėmesį į tai, kad jei norite įrašyti programą, atitinkamai turite suprogramuoti ir savo vaizdo magnetofoną.

Jei imtuvą įjungia vaizdo įrašymo laikmatis, apie tai praneš ekrane rodomas pranešimas "rec". Šiame režime dauguma nuotolinio valdymo pulto funkcijų išjungtos, kad išvengtumėte netyčinio įrašymo nutraukimo. Budėjimo režime apie įjungtą laikmatį praneš laikrodžio ekrane mirksintis dvitaškis arba šviesos diodas.

#### 2. Programų perjungimo laikas

Jei jūsų imtuvas tuo metu yra įprastame režime, jis pasirinktu laiku persijungs į įrašytą programą. Kitaip nei vaizdo laikmačio atveju, visas valdymas ir toliau veiks, be to imtuvas programai pasibaigus nebus išjungtas.

#### 7.16.1 Rankinis imtuvų programavimas

- Spauskite klavišą meniu bus rodomas pagrindinis meniu.
- Rodyklėmis į viršų ir į apačią pažymėkite
   Manage timer (valdyti laikmatį) punktą.
- Patvirtinkite spausdami OK.
   Bus rodoma submeniu Manage timer. (Pav.7-23)
- Pasinaudodami rodyklių į viršų ir į apačią klavišais pažymėkite norimo programuoti laikmačio tipą.
- Paspaudę OK pateksite į naujo programos laikmačio veiksmo kūrimo langą. (Pav. 7-24)

Norėdami suprogramuoti veiksmą, atlikite šiuos veiksmus:

#### Šaltinis

- > Rodyklių klavišais pažymėkite Source(šaltinis).
- > Patvirtinkite spausdami **OK**.
- Atsidariusiame pasirinkimo lange rodyklių į viršų ir į apačią klavišais pasirinkite norimą šaltinį (TV ar radijas).
- Patvirtinkite spausdami OK.
   Priklausomai nuo prieš tai pasirinkto nustatymo, bus rodomas televizijos arba radijo programų sąrašas.

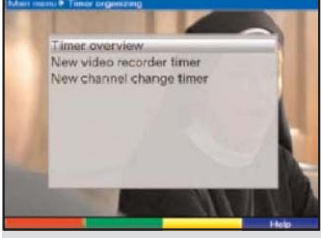

(Pav. 7-23)

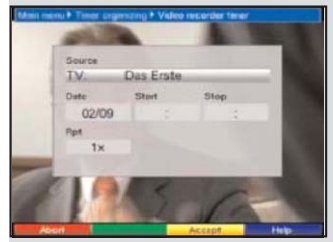

(Pav. 7-24)

- Dabar rodyklių klavišais pažymėkite pageidaujamą programą.
- Rodyklių į viršų ir į apačią klavišais žymeklį stumdysite sąrašu po vieną eilutę.
- Rodyklėmis į kairę ir į dešinę sąrašą galite iškart perstumti vienu puslapiu.
- Paspaudę klavišą OK įtrauksite programą į laikmačio atmintį.

#### Data

- > Rodyklių klavišais pažymėkite stulpelį Date.
- Skaitiniais klavišais įveskite datą (4 skaitmenų), kada laikmatis turėtų vykdyti pasirinktą veiksmą.

#### Pradžia

- > Rodyklių klavišais pažymėkite stulpelį Start.
- Šioje eilutėje skaitiniais klavišais įveskite laikmačio įsijungimo laiką.

#### Pabaiga

 Atlikę tokius pačius veiksmus, kaip "Start", įvesite laikmačio sustabdymo arba pabaigos laiką (išskyrus programos perjungimo laimačius).

#### Kartojimas

- > Rodyklių klavišais pažymėkite stulpelį Rep.
- > Patvirtinkite spausdami **OK**.

Bus rodomas pasirinkimo langas, kuriame pateikiamos įvairios kartojimo galimybės.

- 1x Laikmatis suveiks vieną kartą
- Kartoti kasdien
- 1 W Karto kartą per savaitę
- 1-5 Kartoti tik darbo dienomis
- 6-7 Kartoti tik savaitgaliais
- Pasinaudodami rodyklių į viršų ir į apačią klavišais pasirinkite norimą veikimo būdą.
- > Paspaudę **OK** išsaugosite nustatymus atmintyje.

#### Duomenų įrašymas į atmintį

 Baigę programavimą spauskite geltoną funkcijų klavišą Accept, ir duomenys bus išsaugoti. Jei eilutėje **programa** pasirinkote pagal 8.3 skyrių blokuojamą programą, prieš duomenis įrašant į atmintį turėsite įvesti PIN kodą.

 Spauskite klavišą TV/Radijas ir įrenginys grįš prie normalaus darbo režimo.

#### 7.16.2 Laikmačio suvestinė

Laikmačio suvestinės funkcija leidžia peržiūrėti visus jau suprogramuotus laikmačio veiksmus.

- Norėdami patekti į laikmačio suvestinės meniu, pagal anksčiau aprašytus veiksmus išvkieskite meniu Manage timer.
- Rodyklėmis į viršų ir į apačią pažymėkite eilutę
   Timer overview (laikmačio suvestinė).
- > Patvirtinkite spausdami **OK**.

Jei pasitaikytų persidengiančių laikmačio veiksmų, jie bus pažymėti raudona spalva.

#### 7.16.3 Laikmačio programavimo pakeitimai

- Norėdami įrašytus laikmačio nustatymus, rodyklėmis į viršų ir į apačią pažymėkite laikmačio veiksmą, kurį norite pakeisti.
- Paspaudę geltoną funkcijų klavišą Change (keisti) pereisite prie pažymėto laikmačio nustatymų. Atlikite 7.16.1 skyriuje aprašytus pakeitimus.
- Baigę programavimą, spauskite geltoną funkcijų klavišą Accept (priimti) ir duomenys bus išsaugoti.

#### 7.16.4 Laikmačio programavimo ištrynimas

- Norėdami ištrinti įrašytus laimačio nustatymus, rodyklėmis į viršų ir į apačią pažymėkite pageidaujamą nustatymą.
- Spauskite žalią funkcijų klavišą Delete (ištrinti).
   Bus rodomas pranešimas: "Do you really want to delete this timer?" (Ar tikrai norite ištrinti šį laikmatį?)
- Pasinaudodami rodyklių į kairę ir į dešinę klavišais pasirinkite Yes (taip).
- > Jei paspaudite **OK**, laikmačio nustatymas bus ištrintas.

#### 7.16.5 Naujo laikmačio veiksmo programavimas

- Norėdami suprogramuoti naują laikmačio veiksmą, rodyklėmis į viršų ir į apačią pažymėkite meniu Timer overview esančią tuščią eilutę.
- Paspaudę geltoną funkcijų klavišą New (naujas) pateksite į įvedimo langą, kuriame galėsite suprogramuoti naują laikmačio veiksmą. Atlikite tai vadovaudamiesi 7.16.1 skyriaus nurodymais.
- Rodyklėmis į viršų ir į apačią pažymėkite papildomai rodomą langą Type(tipas).
- Patvirtinkite spausdami OK. Bus atvertas langas su laikmačio tipais.
- Pasinaudodami rodyklėmis į viršų ir į apačią pasirinkite pageidaujamą laikmačio tipą.
- > Norėdami jį patvirtinti spauskite **OK**.
- Baigę programavimą, spauskite geltoną funkcijų klavišą Accept ir duomenys bus išsaugoti.

## Dėmesio!!!

Įsitikinkite, kad imtuvas nusistatė laikrodį. Kai įrenginys yra budėjimo režime, laikrodis turėtų būti rodomas ekrane. Jei taip nėra, įjunkite vieną pagrindinių programų, pavyzdžiui, ZDF, maždaug 30 sekundžių. Per šį laiką imtuvas turėtų nusistatyti laikrodį.

Dabar imtuvui esant budėjimo režime, turėtumėte matyti laikrodį (jeigu jis jjungtas pagal 6.2.4 skyriaus nurodymus).

## 8 Standartinių nustatymų keitimas

#### 8.1 Parankinių sąrašo sudarymas

Šiame skyriuje aprašyta, kaip galite pakeisti savo imtuvo programinius nustatymus ir kaip sudaryti parankinių programų sąrašą pagal jūsų norus. Šių funkcijų gali prireikti norint surūšiuoti į programų sąrašą įtraukiamas programas, rastas atlikus paiešką.

Turėtumėte žinoti šiuos dalykus: jūsų imtuvas turi du

#### programų sąrašus - Parankinių ir Pilnąjį sąrašą.

Parankinių sąraše rasite visas programas, kurias įtraukiate į šį sąrašą atlikę toliau nurodytus veiksmus. Pilnajame sąraše rasite visas programas. Taip pat šiame skyriuje aprašoma, kaip ištrinti programas, panaudojant tėvų kontrolės funkciją blokuoti prieigą prie jų ir kaip įtraukti programas į EPG. Jei programų sąrašą iškviečiat spausdami klavišą **OK**, tuomet matote Parankinių programų saraša.

#### 8.1.1 Programų sąrašo keitimas

Norėdami pagal savo poreikius pritaikyti Parankinių programų sąrašą atlikite šiuos veiksmus:

- Paspaudę Meniu klavišą iškvieskite pagrindinį meniu. (Pav. 8-1)
- Pasinaudodami rodyklėmis į viršų ir į apačią pažymėkite eilutę Manage TV lists (tvarkyti TV sąrašus), jei norite keisti TV programų sąrašus. Jei keisite radijo programų sąrašus, pažymėkite Manage Radio lists (tvarkyti radijo sąrašus).
- Patvirtinkite spausdami OK. Matysite atitinkamiems Parankinių sąrašams (TV ar radijo) keisti reikalingas valdymo priemones (*Pav. 8-2*) Parankinių sąrašas bus rodomas ekrano kairėje. Dabar aktyvus šis sąrašas, pasirinkta programa pažymėta jame. Pagal abėcėlę surikiuotas Pilnas sąrašas bus rodomas ekrano kairėje. Į šį sąrašą įtrauktos visos galimos programos.
- Paspaudę raudoną fukcijų klavišą, perkelsite žymeklį į Pilnąjį sąrašą. Jis taps aktyvus.
- Dar kartą paspaudę raudoną funkcijų klavišą matysite pasirinkimo langą. Pasinaudoję juo galite rūšiuoti Pilnąjį programų sąrašą pagal įvairius kriterijus (pavyzdžiui, visos programos, visos neužšifruotos, naujos, visos rastos ar angliškos programos.) arba palikti sarašą tokį, kokį jį suformavo tiekėjas (Provider).
- Klavišais rodyklė į viršų ir į apačią pasirinkite norimą programų sąrašą (pavyzdžiui, Pilnąjį sąrašą).
- > Patvirtinkite spausdami **OK**.

Matysite papildomą pasirinkimo langą. (Pav. 8-3)

- Rodyklėmis į viršų ir į apačią nurodykite kriterijų, pagal kurį bus rūšiuojamas Pilnasis sąrašas. Pavyzdžiui, pasirinkus All programmes (visos programos), Pilnajame sąraše bus rodomos visos prieinamos programos, pasirinkus All new (visos naujos) – tik paskutinės paieškos metu rastos naujos programos, pasirinkę All English (visos angliškos) matysite tik anglų kalba transliuojamas programas
- > Patvirtinkite spausdami **OK**.

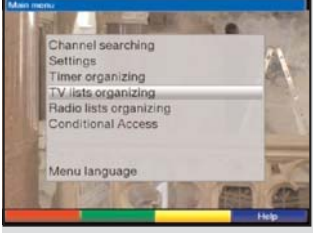

(Pav. 8-1)

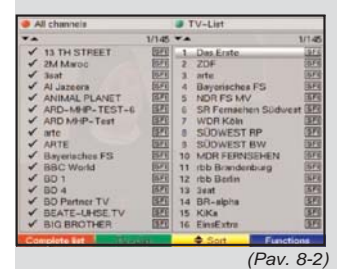

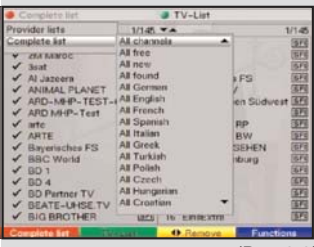

(Pav. 8-3)

Priklausomai nuo jūsų pasirinkimo, bus rodomas, pavyzdžiui, visų programų, visų naujų ar angliškų programų sąrašas. Programos jau įtrauktos į Parankinių sąrašą pažymėtos varnele.

> Spaudami raudoną funkcijų klavišą Programmes arba žalią funkcijų klavišą TV List (TV

**sąrašas)**, galite junginėti vaizdą tarp Parankinių ir Pilnojo sąrašų. Tuo metu aktyvų sąrašą nurodys mėlynas žymėklis.

#### 8.1.2 Programų įtraukimas į Parankinių sąrašą

Norėdami Pilnajame sąraše esančias programas įtraukti į Parankinių sąrašą, turėtumėte pagal 8.1.1 skyriaus nurodymus iškviesti programų sąrašo keitimo priemones ir eiti į Pilnąjį sąrašą.

 Spauskite mėlyną funkcijų klavišą Functions (funkcijos).

Bus rodomas pasirinkimo langas su galimomis funkcijomis (*Pav. 8-4*)

- Rodyklėmis į viršų ir į apačią pažymėkite punktą Add (pridėti).
- > Patvirtinkite spausdami **OK**.
- Pasinaudodami rodyklėmis į viršų ir į apačią pažymėkite programą, kurią norite įtraukti į Parankinių sąrašą.
- Paspaudę geltoną funkcijų klavišą Add (įtraukti), įtrauksite pažymėtą programą į Parankinių sąrašą.

#### Keleto programų žymėjimas

Norėdami vienu metu pažymėti keletą programų, vykdykite šiuos veiksmus:

- Paspaudę **OK** eikite į pasirinkimo režimą.
   Pažymėtos programos kairėje atsiras kryžiukas.
- Dabar taip pat rodyklių į viršų ir į apačią klavišais galite pažymėti aukščiau ar žemiau esančias programas.
- > Tokiu būdu baigę žymėti pageidaujamas programas, spauskite geltoną funkcijų klavišą Add (pridėti) ir pažymėtos programos bus įtrauktos į Parankinių sąrašą.

| All channels                                                                                                    |       | TV-List                                                                                                    |        |
|----------------------------------------------------------------------------------------------------|-------|----------------------------------------------------------------------------------------------------|--------|
| **                                                                                                    | 2/145 | ** 1                                                                                                    | 41/141 |
| <ul> <li>Is TH STREET<br/>2M Marco<br/>Al Jaces</li> <li>Jaid</li> <li>Al Jaces</li> <li>Al Jaces</li> <li>ANDAL PLANET</li> <li>ARDE MP-TEST-E</li> <li>ARD MP-Test</li> <li>ART</li> <li>Bagenisches FS</li> <li>BBC Vend</li> <li>BO 1</li> <li>BO 1</li> <li>BO 1</li> <li>BO 1</li> <li>BO 1</li> <li>BO 2</li> <li>BEATE-UNSE.TV</li> </ul> |       | 126 PPH<br>127 -FoxKis<br>128 AMD-MHP-TEST-6<br>128 tve<br>130 HPT 1<br>131 EXTV (EDTV)<br>133 RTH Plancta<br>134 Euronews Spain<br>135 Euronews Spain<br>136 Euronews Resain<br>137 M-TVC<br>139 Pervy Kamir CalTin<br>139 LIOT V SSA |        |
| Complete Int                                                                                                    | 10.1  | • add Function                                                                                                    | 0/18   |

### 8.1.3 Programų pašalinimas

#### 8.1.3.1 Pašalinimas iš Parankinių sąrašo

Norėdami iš Parankinių sąrašo pašalinti programas, pagal 8.1.1 skyriaus nurodymus iškvieskite programų sąrašo keitimo priemones. Parankinių sąrašas bus pažymėtas, kaip aktyvus.

> Spauskite mėlyną funkcijų klavišą Functions.

Bus rodomas pasirinkimo langas su galimomis funkcijomis. *(Pav. 8-5)* 

- Rodyklėmis į viršų ir į apačią pažymėkite eilutę
   Delete (ištrinti).
- > Patvirtinkite spausdami OK.
- Pasinaudodami rodyklėmis į viršų ir į apačią pažymėkite programą, kurią norite pašalinti iš sąrašo.
- > Spauskite geltoną funkcijų klavišą Delete. Pamatysite žinutę: "Do you really want to delete the programme(s) from the list?". (Ar tikrai norite ištrinti programą ar programas iš sąrašo?)
- Rodyklėmis į kairę ir į dešinę pažymėkite Yes (taip) arba No (ne).
- > Patvirtinkite spausdami **OK**.
- Norėdami vienu metu pašalinti keletą programų, tai darykite pagal 8.1.2 skyriaus nurodymus (Keleto programų žymėjimas).
- > Tokiu būdu baigę žymėti programas, spauskite geltoną funkcijų klavišą Delete. Pamatysite žinutę: "Do you really want to delete the programme(s)?".
- Rodyklėmis į kairę ir į dešinę pažymėkite Yes arba No.
- > Patvirtinkite spausdami **OK**.

Tokiu būdu ištrintos programos lieka Pilnajame sąraše ir bet kuriuo metu jas galėsite grąžinti į Parankinių sąrašą.

#### 8.1.3.2 Pašalinimas iš Pilnojo sąrašo

Norėdami pašalinti programas iš Pilnojo sąrašo, atlikite veiksmus, aprašytus 8.1.3.1 skyriuje. Tačiau iškvietę programų sąrašo keitimo priemones, spauskite **raudoną** funkcijų klavišą **Programmes** ir pasirinkite Pilnąjį sąrašą. Tuomet rinkitės funkciją **Delete (ištrinti)**.

| All channels                         |       | TV-List                      |              |
|--------------------------------------|-------|------------------------------|--------------|
| **                                   | 2/1-8 | **                           | 95/141       |
| ✓ 13 TH STREET<br>2M Mwoc            | EFE   | 94 RTM MAROC<br>95 TV7       | 343          |
| ✓ 3sat<br>Al Jazeera                 | 回回    | 96 BBC World<br>97 ERT SAT   | 575<br>574   |
| ✓ ANIMAL PLANET<br>✓ ARD-M##P-TEST-6 | 四     | 98 EUROSPORT<br>99 Sky Nevs  | 1971<br>1971 |
| ✓ APD MHP-Test<br>✓ atc              | 西西    | 100 MTV ESP<br>101 MTV F     | 121          |
| ✓ ARTE ✓ Bayerisches FS              | 四四    | 102 MTV HITS<br>103 MTV Base | SFS<br>SFS   |
| BBC Wertd                            | 三     | 104 VH1<br>105 VH1 Classic   |              |
| SD Pertner TV                        | 四     | 107 MTV 2 Sort               | in the       |
| BIG BRIOTHER                         | 四四    | 109 Service11 Help           |              |

(Pav. 8-5)

| /145<br>1971<br>1975<br>1975 | 94 RTM MAR             | oc                                                                                                    | 95/141<br>(5F)                                                                                                    |
|------------------------------|------------------------|----------------------------------------------------------------------------------------------------|----------------------------------------------------------------------------------------------------|
|                              | 94 RTM MAR             | 00                                                                                                    | SF                                                                                                    |
| 同門                           | 95 TV7<br>96 BBC World |                                                                                                    |                                                                                                    |
| 同時                           | 96 BBC World           |                                                                                                    | 2545                                                                                                    |
| 10000                        |                        | 4                                                                                                    | (SF)                                                                                                    |
| 10000                        | 97 ERT SAT             |                                                                                                    | BE                                                                                                    |
| 四月                           | SE EUROSPO             | RT                                                                                                    | SF                                                                                                    |
| 321                          | 99 Sky Neura           |                                                                                                    | GFI                                                                                                    |
| 122                          | 100 MTV ESP            |                                                                                                    | 35                                                                                                    |
| 1570                         | 101 MTV F              |                                                                                                    | 31                                                                                                    |
| 1923                         | 102 MTV HITS           |                                                                                                    | (3F)                                                                                                    |
| BFE                          | 103 MTV Base           |                                                                                                    | 371                                                                                                    |
| 1873                         | 104 VH1                |                                                                                                    | 574                                                                                                    |
| 6578                         | 105 VH1 Class          | c                                                                                                    | SFE                                                                                                    |
|                              | 106 Nickeloder         | 1. P.H                                                                                                    | 1889                                                                                                    |
| 381                          | 107 MTV 2              | Sort                                                                                                    |                                                                                                    |
| 321                          | 108 NICKELOE           | Remove                                                                                                    |                                                                                                    |
| 3.51                         | 109 Service11          | Help                                                                                                    |                                                                                                    |
|                              |                        | Mer.         sp. ELPROSPC           29         Stay News           201         MTV ESP           201         MTV F           201         NEW HTV HTS           201         NEW HTV HTS           201         NEW HTV HTS           202         104 WH1           105         NEKeldeter           201         NEKELDE           202         106 NEKeldeter           203         NEKELDE           204         NEKELDE           205         106 NEKELDE           206         NEKELDE           207         109 Service11 | Ide         sp         EUROSPORT           19         Sky News         Ide           Ide         MTV ESP         Ide           Id         Idf         Ide           Id         Ide         Ide           Id         Ide         Ide           Ide         Ide         Ide           Ide         Ide      < |

(Pav. 8-6)

#### 8.1.4 Programų rikiavimas

Norėdami pagal savo pasirinkimą rikiuoti Parankinių sąrašo programas, pagal 8.1.1 skyriaus nurodymus iškvieskite programų sąrašo keitimo priemones. Parankinių programų sąrašas bus matomas ekrane ir aktyvus.

- Spauskite mėlyną funkcijų klavišą Functions. Matysite langą su visomis galimomis funkcijomis (Pav. 8-6)
- Rodyklių į viršų ir į apačią klavišais pažymėkite eilutę Sort (rikiuoti).
- > Patvirtinkite spausdami **OK**.
- Dabar rodyklėmis į viršų ir į apačią pažymėkite programą, kurią norite perkelti į kitą sąrašo vietą.
- Spauskite geltoną funkcijų klavišą Sort. Šalia pasirinktos programos atsiras dviguba rodyklė.
- Dabar pasinaudodami rodyklėmis į viršų ir į apačią arba skaitiniais klavišais perkelkite programą į norimą sąrašo vietą.
- Paspaudę geltoną funkcijų klavišą Sort išsaugosite naująją programos vietą atmintyje.
- Norėdami rikiuoti keletą programų iškart, pažymėkite jas pagal 8.1.2 skyriaus nurodymus (Keleto programų žymėjimas).
- Spauskite geltoną funkcijų klavišą Sort. Dvigubos rodyklės simbolis bus rodomas šalia pažymėtų programų grupės.
- > Dabar rodyklėmis į viršų ir į apačią arba skaitiniais klavišais perkelkite programų grupę į norimą sąrašo vietą.
- Paspaudę geltoną funkcijų klavišą Sort išsaugosite naująją programų grupės vietą atmintyje.
- > Tokiu būdu baigę pagal savo pasirinkimą tvarkyti programų sąrašą, spauskite meniu klavišą ir įrenginys grįš prie įprastinio režimo.

## 8.2 Elektroninio programų gido nustatymai

Jūsų imtuvas turi galimybę per kabelinės televizijos tinklą gauti duomenų kanalą su papildomais SFI duomenimis. Tai leidžia peržiūrėti SFI duomenis, kurie gali būti sudaryti savaitei į priekį.

- Paspaudę meniu klavišą iškviesite pagrindinį meniu.
- Rodyklėmis į viršų ir į apačią pažymėkite eilutę Settings (nustatymai).
- Patvirtinkite spausdami OK.
   Bus rodoma submeniu nustatymai.
- Klavišais rodyklė į viršų ir į apačią pažymėkite eilutę Programme guide (programų gidas).
- Patvirtinkite spausdami OK. Bus rodoma meniu programų gidas (Pav. 8-7)
- Rodyklių į viršų ir į apačią klavišais stumdysite žymeklį po meniu ir galėsite kaip nurodyta keisti įvarius punktus. Žymėdami meniu punktus, atkreipkite dėmesį į ekrane rodomus pranešimus.

#### 8.2.1 Programu pasirinkimas

Norėdami geriau išnaudoti suvestinių galimybes, galite taip nustatyti elektroninį programų gidą SFI, kad jame būtų tik jūsų mėgstamos programos.

#### Dėmesio:

Kuo daugiau programų įtrauksite į elektroninį gidą, tuo ilgiau užtruks SFI duomenų parsiuntimas!

Taip pat jei į elektroninį programų gidą SFI įtrauksite per daug programų, į suvestinę gali netilpti programų informacija maksimaliam 7 dienų į priekį laikotarpiui.

- Spauskite klavišą OK. Bus rodomas pasirinktos kategorijos (Radijo ar TV) Parankinių sąrašas. Šiuo metu pasirinkta programa bus pažymėta (Pav. 8-8)
- Tarp televizijos ir radijo programų sąrašų persijungsite paspaudę žalią funkcijų klavišą.
- Paspaudę raudoną funkcijų klavišą, matysite pasirinkimo langą. Jame galite pasirinkti norimą programų sąrašo rūšį.
- Rodyklėmis į viršų ir į apačią pasirinkite norimą programų sąrašo rūšį (pavyzdžiui, Parankines programas).
- Patvirtinkite spausdami OK.
   Bus rodomas pasirinktas programų sąrašas.

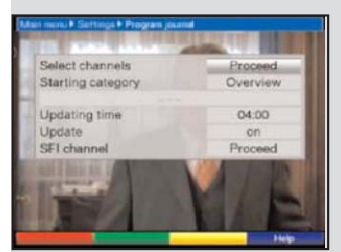

(Pav. 8-7)

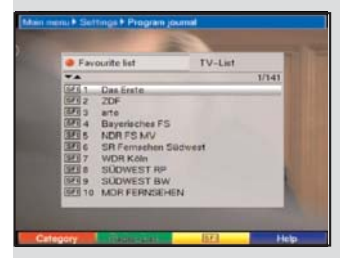

(Pav. 8-8)

- Rodyklių klavišais pažymėkite programą, kurią norite įtraukti į elektroninį programų gidą.
- Paspaudę geltoną funkcijų klavišą SFI, įtrauksite pažymėtą programą į elektroninį programų gidą.
- Norėdami vienu metu į elektroninį programų gidą įtraukti keletą programų, atlikite veiksmus, aprašytus 8.1.2 skyriuje (Keleto programų žymėjimas).
- Tokiu būdu baigę žymėti norimas programas, spauskite geltoną funkcijų klavišą SFI ir pažymėtos programos bus įtrauktos į elektroninį programų gidą.
- Paspaudę meniu klavišą gražinsite imtuvą prie į normalaus darbo režimą.
   Dabar galite rankiniu būdu pradėti siuntimo procedūrą:
- Paspaudę ljungti/Budėjimo režimas klavišą, įrenginį išjungsite (jis bus budėjimo režime).
- Kol ekrane rodomas "oooo" spauskite SFI klavišą. Imtuvas pradės siuntimo procesą. Apie tai praneš ekrane rodomas pranešimas SFLd. Po jo bus rodomas jau parsiųstų SFI duomenų kiekis.
- Siuntimo procedūrą galite nutraukti ijungdami imtuvą (**ljungti/Budėjimo režimas** klavišu).

#### 8.2.2 Pradžioje rodoma kategorija

Elektroninis programų gidas gali įvairiais būdais (kategorijomis) pateikti sąrašus.

#### Suvestinė (Overview)

Šia forma pateikiama trumpa visų į elektroninį programų gidą įtrauktų programų suvestinė.

#### Programos (Programmes)

Tokia forma bus pateikiama lentelė, kurioje matysite vieno televizijos kanalo dienos programą.

#### Žanrai (Genres)

Jei jus domina tik tam tikro tipo programos, pavyzdžiui, tik filmai, naujienos ir t.t., tuomet galite matyti jas atrinktas pagal tipą ar žanrą.

#### Paskutinė naudota (Last used)

Pasirinkus ši nustatymą, kaskart iškvietus SFI, sąrašas bus pateikiamas paskutinį kartą naudota forma.

- Šioje eilutėje rodyklių į kairę ir į dešinę klavišais pasirinkite pateikimo formą, kuri bus naudojama kaskart iškvietus elektroninį programų gidą.
- Jei pasirinksite žanrai, tuomet toliau rodyklių klavišais galėsite pasirinkti pageidaujamą žanrą (pavyzdžiui, filmai, naujienos, laidos, sportas ir t.t.).

#### 8.2.3 Atnaujinimų laikas

 Eilutėje Updating time pasinaudodami
 skaitiniais klavišais nustatysite laiką, kada bus atliekamas automatinis SFI duomenų atnaujinimas

#### 8.2.4 Atnaujinimas

- > Norėdami gauti duomenis, spauskite Update.
- > Pakeiskite reikšmę į On spausdami OK.

Jei nenorite gauti papildomų duomenų arba jei negalite jų gauti dėl buvimo vietos galite išjungti duomenų atsisiuntimo funkciją:

 Norėdami išjungti duomenų atsisiuntimo funkciją, eilutės Update reikšmę pakeiskite į Off (išjungta).

#### 8.2.5 SFI duomenų kanalas

- Paspaudę OK matysite submeniu SFI Channel (SFI kanalas) (Pav. 8-9).
- Norėdami rankiniu būdu pradėti SFI duomenų atnaujinimą, spauskite raudoną funkcijų klavišą

#### Start now (pradėti dabar).

Jei pasikeitė parametrai, taikomi SFI sąrašui parsiųsti naudojamam duomenų srautui, šioje meniu galite juos pakeisti. Naujausius duomenis apie analoginius-skaitmeninius keitiklius galite gauti iš įrenginio pardavėjų. Tačiau dažniausiai šioje meniu neturėtumėte atlikti jokių pakeitimų.

## 8.3 Tėvų kontrolė

Jūsų imtuvas turi tėvų kontrolės galimybę. Ji leidžia apsaugoti svarbias funkcijas (pavyzdžiui, pagrindinės meniu iškvietimą) nuo nepageidautinos prieigos. Taip pat jūsų užblokuotos programos ir įrašai vėliau gali būti pasirinkti tik įvedus keturių skaitmenų PIN kodą (įrenginio PIN).

Norėdami pasinaudoti **tėvų kontrolės** meniu, atlikite šiuos veiksmus:

- Paspaudę meniu klavišą iškvieskite pagrindinį meniu.
- Rodyklių į viršų ir į apačią klavišais pažymėkite eilutę Settings (nustatymai).

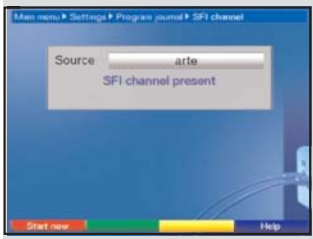

(Pav. 8-9)

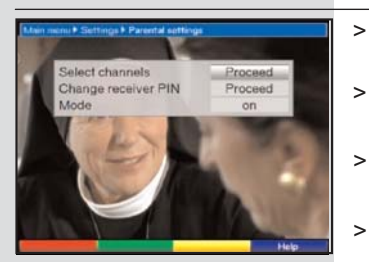

(Pav. 8-10)

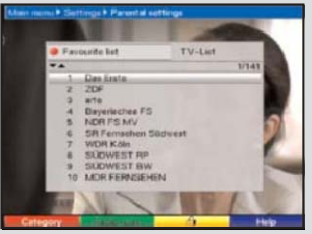

(Pav. 8-11)

- Patvirtinkite spausdami **OK**. Bus rodoma submeniu **nustatymai**.
- Rodyklėmis į viršų ir į apačią pažymėkite eilutę Parental control (tėvų kontrolė).
- Patvirtinkite spausdami **OK**. Bus rodoma **tėvų kontrolės** meniu. *(Pav. 8-10)*
- **Rodyklėmis į viršų ir į apačią** galite stumdyti žymeklį po meniu ir pagal nurodymus keisti atskirus laukus. Žymėdami meniu punktus atkreipkite dėmesį į ekrane rodomus pranešimus.

#### 8.3.1 Programų pasirinkimas

>

- Spauskite klavišą **OK**. Matysite dabar pasirinktos kategorijos (Radijo arba TV) Parankinių sąrašą. Šiuo metu rodoma programa bus pažymėta. (*Pav. 8-11*)
- Persijungti tarp TV ir radijo sąrašo galite paspaudę
   žalią funkcijų klavišą.
- Paspaudę raudoną funkcijų klavišą atversite pasirinkimo langą. Jame galėsite pasirinkti pageidaujamą programų sąrašą.
- Rodyklių į viršų ir į apačią klavišais pasirinkite norimą programų sąrašo tipą (pavyzdžiui, Parankinių sąrašą).
- Patvirtinkite spausdami OK. Bus rodomas pasirinktas programų sąrašas.
- Šiame sąraše rodyklių klavišais pažymėkite programą, prie kurios norite blokuoti prieigą.
- Paspaudę geltoną funkcijų klavišą užblokuosite prieigą prie programos. Šalia pasirinktos programos bus rodomas tėvų kontrolės ženkliukas
- Norėdami vienu metu užblokuoti prieigą prie keleto programų, atlikite veiksmus aprašytus 8.1.2 skyriuje (Keleto programų žymėjimas), ir užblokuokite prieigą spausdami geltoną funkcijų klavišą.
- Tokiu būdu pagal savo pasirinkimą baigę keisti programų sąrašą spauskite Meniu klavišą, ir įrenginys grįš prie normalaus darbo režimo.
- Norėdami atšaukti atskirų programų blokavimą, atlikite anksčiau aprašytus veiksmus. Pažymėkite norimą programą ir pašalinkite tėvų kontrolės ženklą, paspaudę geltoną funkcijų klavišą.

#### 8.3.2 Įrenginio PIN kodo keitimas

Gamykloje parinktas standartinis įrenginio PIN kodas yra **0000**.

- Spauskite klavišą OK. Bus rodoma meniu, kurioje galėsite pakeisti įrenginio PIN kodą. (Pav. 8-12)
- Skaitiniais klavišais įveskite dabar veikiantį PIN kodą. (standartiškai jis 0000)
- Taip pat skaitiniais klavišais įveskite naują įrenginio PIN kodą.
- > Įveskite kodą dar kartą.
- Šiuo būdu pakeitę PIN kodą būsite automatiškai grąžinti į tėvų kontrolės meniu.

#### Dėmesio!

Nepamirškite savo įrenginio PIN kodo. Jei jį pamiršote, kreipkitės į įrenginius platinančius specialistus!

#### 8.3.3 Režimas

 Šioje eilutėje rodyklėmis į kairę ir į dešinę galite [jungti (On) ir išjungti (Off) tėvų kontrolės funkciją.

#### 8.4 Programų paieška

Atkreipkite dėmesį:

Programos, kurias jūsų imtuvas galės priimti, priklausys nuo kabelinės televizijos tinklo, kuriame jis veikia. Jūsų kabelinės televizijos operatorius pateiks informaciją apie rodomas programas.

Jei norėsite, kad jūsų imtuvas rodytų kabelinės televizijos tinkle transliuojamas programas, turėsite atlikti programų paiešką. Ją atlikti galėsite įvairiais būdais.

#### 1. Automatinė paieška

Jei pasirinksite šį paieškos tipą, programų bus ieškoma visame imtuvo dažnių diapazone.

#### 2. Išplėstoji paieška

Pasirinkite ši paieškos tipą, jei programų norite ieškoti tam tikrame dažnių ar kanalų diapazone arba atlikti paiešką kabelinės televizijos tinkle.

#### 3. Rankinė paieška

Pasirinkus šį tipą, programų bus ieškoma tik tam tikrame dažnių diapazone.

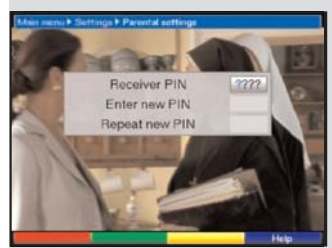

(Pav. 8-12)

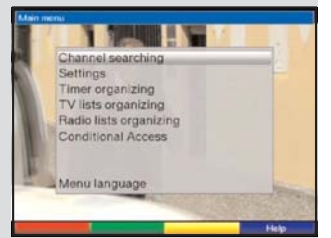

(Pav. 8-13)

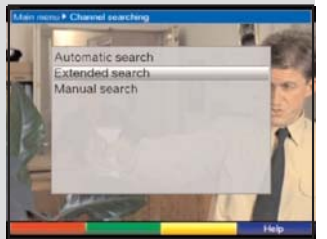

>

>

>

>

(Pav. 8-14)

| Start the automa b | utton.       |
|--------------------|--------------|
| Search mode        | All channels |
| Search mode        | All channels |
|                    |              |

(Pav. 8-15)

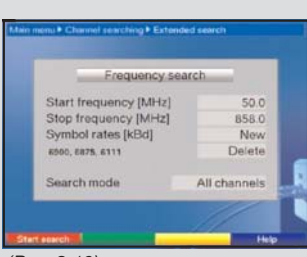

(Pav. 8-16)

Baigus paiešką, ekrane bus matomas pranešimas, kuriame nurodoma kiek jūsų skaitmeninis imtuvas rado programų, kiek iš jų neužšifruotos ir kiek tarp jų užšifruotų programų. Naujai rastos programos saugomos **Pilnajame sąraše**, iš kurio atliekant 8.1 poskyrio nurodymus galima jas galima įtraukti į **Parankinių sąrašą**.

- Norėdami atlikti programų paiešką, visų pirma iškvieskite pagrindinį meniu. (Pav. 8-13)
  - Rodyklių klavišais pažymėkite eilutę Scan (ieškoti).
  - Patvirtinkite spausdami **OK**. Bus rodoma **paieškos** submeniu. *(Pav. 8-14)*
  - Dabar **rodyklėmis į viršų ir į apačią** pažymėkite norimą paieškos tipą ir patvirtinkite spausdami **OK**.

#### 8.4.1 Automatinė paieška

Pasirinkus ši paieškos tipą, programų bus ieškoma visame imtuvo priimame dažnių diapazone. Galite nuspręsti ar norite ieškoti visų (užšifruotų ir neužšifruotų) programų, ar tik neužšifruotų programų (*Pav. 8-15*)

- Spausdami OK klavišą nuspręskite ar norite ieškoti tik neužšifruotų programų (Free Programmes), ar norite į paiešką įtraukti ir užšifruotas programas (AII Programmes).
  - Patvirtinkite spausdami **raudoną** funkcijų klavišą **Start scan (pradėti paiešką)**. Tokia paieškos procedūra gali užtrukti ilgiau, nei 15 minučių. Taip pat atkreipkite dėmesį į visus ekrane pasirodančius pranešimus.

#### 8.4.2 lšplėstoji arba paieška diapazone

Išplėstoji paieška arba paieška diapazone leidžia pasirinkti iš dviejų paieškos atlikimo būdų.

#### 1. Paieška pagal dažnius

Atliekant šią paiešką, programų ieškoma tik vartotojo nurodytame dažnių diapazone.

#### 2. Paieška pagal kanalus

Atliekant kanalų paiešką (*Pav. 8-16*), programų ieškoma vartotojo nurodytame kanalų diapazone. Paieška pagal kanalus greitesnė, nei pagal dažnius.

 Paspaudę **OK** matysite pasirinkimo lentelę su įvairiomis paieškos galimybėmis.

- Rodyklėmis į viršų ir į apačią pasirinkite norimą paieškos tipą.
- > Patvirtinkite spausdami **OK**.
- Pasinaudodami rodyklių į viršų ir į apačią klavišais pažymėkite lauką Start channel (pradinis kanalas) arba Start frequency (pradinis dažnis) (tik paieškos pagal dažnius ir kanalus metu). Atkreipkite dėmesį į tai, kad pradinio kanalo ar dažnio reikšmė turi būti mažesnė už atitinkamą galutinio kanalo ar dažnio reikšmę.
- Rodyklėmis į kairę ir į dešinę pasirinkite pradinį kanalą arba skaitiniais klavišais įveskite pradinį dažnį (tik paieškos pagal dažnius ir kanalus metu).
- Rodyklėmis į viršų ir į apačią pažymėkite laukelį Stop channel(galutinis kanalas) arba Stop frequency (galutinis dažnis) ir kaip ankstesniame punkte įveskite reikšmes.

Po eilute **Symbol rates (sparta)** pamatysite galimų paieškos metu tikrinamų spartų (simboliais per sekundę) sąrašą. Norėdami įtraukti papildomų spartos nustatymų, galite sąrašą suderinti taip:

- Norėdami įvesti naujų spartos reikšmių, rodyklėmis į viršų ir į apačią pasirinkite eilutę Symbol rates New (nauja sparta) ir patvirtinkite spausdami OK (tik paieškos pagal dažnius ar kanalus metu).
- Dabar skaitiniais klavišais įveskite naują simbolių perdavimo spartą ir patvirtinkite spausdami OK (tik paieškos pagal dažnius ar kanalus metu). Nauja sparta atsiras sąrašo pabaigoje.
- Norėdami ištrinti sąrašo pabaigoje esančią spartą, rodyklėmis į viršų ir į apačią pasirinkite eilutę Delete (ištrinti) ir spauskite OK (tik paieškos pagal dažnius ar kanalus metu). Eilutėje Scan mode (paieškos režimas) galite pasirinkti ar norite ieškoti tik neužšifruotų ar norite itraukti ir užšifruotas programas.
- Norėdami tai atlikti, rodyklėmis į viršų ir į apačią pažymėkite eilutę Scan mode, tada spauskite OK bei pasirinkite ar norite ieškoti tik neužšifruotų programų (Only free) ar taip pat į paiešką įtraukti ir užšifruotas programas (AII).
- Paspaudę raudoną funkcijų klavišą Start scan, pradėsite programų paiešką. Atkreipkite dėmesį į visus ekrane rodomus papildomus pranešimus.

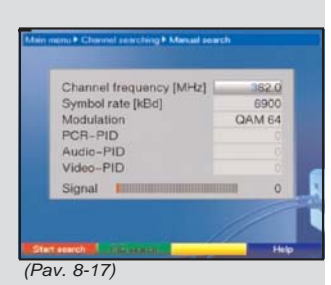

 Paiešką nutraukti galite paspaudę raudoną funkcijų klavišą.

Paieška gali užtrukti daugiau, nei 15 minučių. Atkreipkite dėmesį į visus ekrane pasirodančius pranešimus.

#### 8.4.3 Rankinė paieška

Galite pasirinkti ieškoti programų transliuojamų nurodytu dažniu (9 skyrius Techniniai terminai) *(Pav. 8-17).* Norėdami tai padaryti, turėsite įvesti šiuos duomenis:

#### Kanalo dažnis

>

Šioje eilutėje turite įvesti dažnį, kuriuo transliuojamos pageidaujamos programos.

- Klavišais **rodyklė į viršų ir į apačią** pažymėkite eilutę **Channel frequency (kanalo dažnis)**.
- > Skaitiniais klavišais įveskite norimą dažnį.

#### Simbolių perdavimo sparta

Šioje eilutėje turite nurodyti simbolių perdavimo spartą, kuria transliuojamos programos.

- Rodyklėmis į viršų ir į apačią pažymėkite eilutę
   Symbol rate (simbolių perdavimo sparta).
- Šioje eilutėje skaitiniais klavišais įveskite norimą perdavimo spartą.

#### Moduliacija

Šioje eilutėje įveskite naudojamą moduliacijos tipą.

- Rodyklėmis į viršų ir į apačią pažymėkite eilutę Modulation.
- Spauskite klavišą OK, jei reikia keletą kartų, ir įveskite naudojamą moduliacijos tipą.
- Dabar spauskite raudoną funkcijų klavišą Start
   scan (pradėti paiešką). Paieška prasidės.
   Atkreipkite dėmesį į visus ekrane rodomus pranešimus.
- Norėdami nutraukti paieškos procedūrą, dar kartą spauskite raudoną funkcijų klavišą.

Jei norite labai tiksliai ieškoti konkrečios programos, galite naudoti **PID (programos numerio) paiešką**.

- > Spauskite žalią funkcijų klavišą PID scan.
- Rodyklėmis į viršų ir į apačią pažymėkite eilutes PCR PID, Audio PID ir Video PID, į jas skaitiniais klavišais įveskite atitinkamus numerius.
- Paiešką pradėsite paspaudę raudoną funkcijų klavišą
   Start scan (pradėti paiešką).

#### 8.4.4 Baigus paiešką

Kol paieška tebevyksta, ekrane galite matyti analoginiųskaitmeninių keitiklių duomenis. Baigus paiešką, bus rodoma rastų keitiklių, rastų programų ir naujų programų kiekis. Taip pat būsite paklausti (*Pav. 8-18*), ar norite automatiškai įtraukti naujai rastas programas į TV arba radijo sąrašą. Jei norite automatiškai įtraukti programas, visvien galite nuspręsti ar jos turėtų būti įkeltos į Parankinių sąrašus surikiuotos (sorted) ar nerikiuotos (unsorted).

#### Sorted (surikiuotos)

Rastos programos į Parankinių sąrašą bus įtrauktos tvarkingai pagal iš anksto suprogramuoto sąrašo tvarką. Programų rikiavimo tvarka priklausys nuo garso kalbos, nustatytos 6.3.2 skyriuje arba šalies, nustatytos 6.2.2 skyriuje.

#### **Unsorted (nerikiuotos)**

Naujai rastos programos nerikiuotos pridedamos Parankinių sąrašo pabaigoje.

#### No (ne)

Naujai rastos programos neįtraukiamos į Parankinių sąrašą, tačiau lieka Pilnajame sąraše.

- Pasinaudodami rodyklėmis į kairę ir į dešinę nurodykite ar norite įtraukti programas surikiuotas (sorted) ar nerikiuotas (unsorted).
- > Patvirtinkite spausdami **OK**.

Atkreipkite dėmesį į visus ekrane rodomus pranešimus.

- Nepriklausomai nuo to, ar įtraukėte naujai rastas programas į Parankinių sąrašą automatiškai, bet kada rankiniu būdu jas galite įtraukti į šį sąrašą. Kaip tai padaryti parašyta 8.1 skyriuje.
- Paspaudę meniu klavišą grįšite prie įprasto įrenginio darbo.

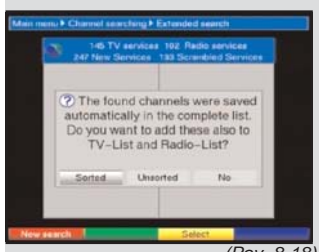

(Pav. 8-18)

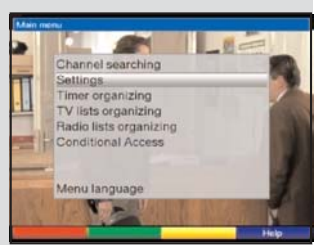

jo(Pav. 8-19)

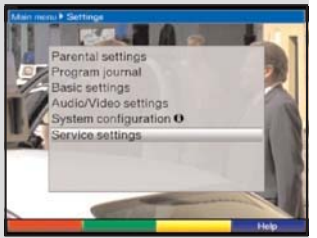

>

>

(Pav. 8-20)

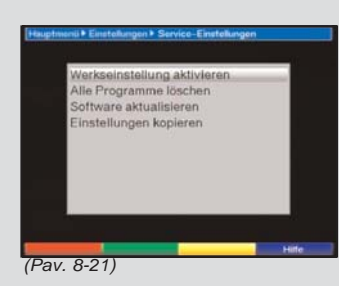

## 8.5 Aptarnavimo nustatymai

Galite bet kada susigrąžinti standartinius gamykloje iš anksto suprogramuotus nustatymus. Taip pat, jei pastebėsite, kad programų sąrašas pasenęs dėl jų tiekėjo atliktų pakeitimų, galite visiškai ištrinti programų sąrašą ir iš naujo atlikti jų paiešką. Atkreipkite dėmesį į tai, kad ištrynę sąrašą turėsite paleisti programų paiešką ir po to iš Pilnojo sąrašo nusikopijuoti norimas programas į Parankinių sąrašą.

- Paspaudę meniu klavišą iškviesite pagrindinį meniu. (Pav. 8-19)
  - Rodyklėmis į viršų ir į apačią pažymėkite meniu eilutę Settings (nustatymai).
  - Patvirtinkite spausdami **OK**. Bus rodoma submeniu **nustatymai**. *(Pav. 8-20)*
- Rodyklėmis į viršų ir į apačią pažymėkite meniu eilutę Service settings(aptarnavimo nustatymai).
- Patvirtinkite spausdami OK.
   Bus rodoma submeniu Service settings (Pav. 8-21)

## 8.5.1 Atstatyti standartinius nustatymus

Panaudojus šią funkciją, vėl bus atkurti standartiniai, gamykloje suprogramuoti nustatymai. Visi vartotojų atlikti nustatymai bus ištrinti ir tuomet bus paleistas diegimo pagalbininkas **AutoInstalI**.

- Rodyklėmis į viršų ir į apačią pažymėkite eilutę
   Activate default setting (atkurti standartinius nustatymus).
- Patvirtinkite spausdami OK. Bus rodomas pranešimas: "Do you really want to activate the default setting?" (Ar tikrai norite atkurti standartinius nustatymus?).
- Rodyklėmis į kairę ir į dešinę pažymėkite Yes (taip) arba Abort (atšaukti).
- > Patvirtinkite spausdami **OK**.

#### 8.5.2 Visų programų ištrynimas

Ši funkcija leidžia ištrinti visas atmintyje išsaugotas programas.

- Rodyklėmis į viršų ir į apačią pažymėkite eilutę
   Delete all programmes (ištrinti visas programas).
- Patvirtinkite spausdami OK. Bus rodomas pranešimas:"Do you really want to delete all programmes?"(Ar tikrai norite ištrinti visas programas?).

- Klavišais rodyklė į kairę ir į dešinę pažymėkite Yes (taip) arba Abort (atšaukti).
- > Patvirtinkite spausdami **OK**.

#### 8.5.3 Programinės įrangos atnaujinimas

Jūsų skaitmeninis imtuvas taip pat turi galimybę per kabelinės televizijos tinklą gauti programinės įrangos atnaujinimus.

- Paspaudę OK pateksite į submeniu programinės įrangos atnaujinimas (Pav. 8-22). Norėdami atnaujinti programinę įrangą, spauskite Update (atnaujinti).
- Laukelio Update reikšmę į On pakeiskite spausdami OK.
- Eilutėje Update time pasinaudodami skaitiniais klavišais įveskite laiką, kada turėtų būti atliktas programinės įrangos atnaujinimas.
- Norėdami rankiniu būdu paleisti programinės įrangos atnaujinimą, spauskite raudoną funkcijų klavišą Test (bandyti).
- Paspaudę klavišą Meniu, grįšite prie normalaus įrenginio darbo.

Jei pasikeistų programinės įrangos atnaujinimams siųsti naudojamo duomenų kanalo parametrai, šioje meniu juos galite rankiniu būdu pakeisti vadovaudamiesi 8.4.3 skyriaus nurodymais (rankinė programų paieška).Naujausius duomenis apie kanalą galite gauti iš skaitmeninės televizijos operatoriaus Paprastai šioje meniu neturėtumėte daryti jokių pakeitimų.

#### Pastaba:

Naują programinė įranga gali būti automatiškai parsiųsti tik kai įrenginys yra budėjimo režime. Apie siuntimo procesą pranešą ekrane rodomas pranešimas "CAbL" arba pranešimais nuo "CAb0" iki "CAb9". Nenutraukite šios procedūros įjungdami ar išjungdami imtuvą.

Nepriklausomai nuo to, ar įjungėte automatinio programinės įrangos atnaujinimo funkciją, sistema kaskart įjungtus imtuvą patikrins, ar nėra naujų imtuvo valdymo programinės įrangos atnaujinimų. Radus naują versiją, ekrane matysite atitinkamą pranešimą (*Pav. 8-23*).

Norėdami pradėti programinės įrangos atnaujinimą, vadovaukitės ekrane rodomomis instrukcijomis.

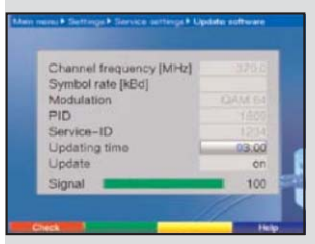

(Pav. 8-22)

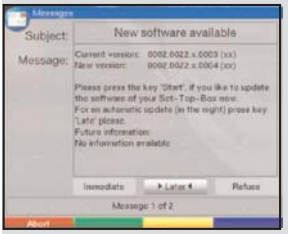

(Pav. 8-23)

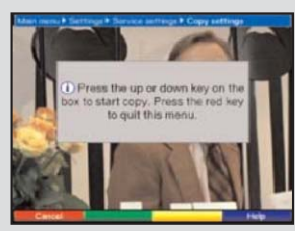

(Pav. 8-24)

## 8.5.4 Nustatymų kopijavimas

Jūsų imtuvas suteikia galimybę nukopijuoti visus skaitmeninio imtuvo (sender – siuntėjas) nustatymus, pavyzdžiui programų sąrašą ar antenos nustatymus, į kitą tokio paties tipo ir tą pačią programinę įrangą naudojantį skaitmeninį imtuvą (receiver – gavėjas) (*Pav. 8-24*)

- Norėdami tai atlikti, šiuos du imtuvus turite sujungti, null modem tipo, nuoseklaus perdavimo laidu.
- Ijunkite imtuvą į kurį bus kopijuojami duomenys (gavėją).
- Paspaudę bet kokį įrenginio, iš kurio kopijuojama (siuntėjo), klavišą pradėsite duomenų siuntimą.

Siuntėjo nustatymai bus perduoti gavėjui. Atkreipkite dėmesį į visus ekrane rodomus pranešimus.

## 8.6 Sistemos konfigūracija

Panaudoję šį meniu punktą, galėsite peržiūrėti konkrečius imtuvo duomenis (pavyzdžiui, programinės įrangos versiją).

- Rodyklėmis į viršų ir į apačią submeniu Settings pažymėkite eilutę System configuration.
- > Patvirtinkite spausdami **OK**.
- Paspaudę Meniu klavišą, grįšite prie įprastinio įrenginio darbo.

## 8.7 Šifravimo ir dešifravimo sistema

Panaudoję šį meniu punktą, pateksite į naudojamos CONAX dekodavimo kortelės ar CI modulio submeniu. Informaciją susijusią su dekodavimo kortele ar CI moduliu galite peržiūrėti **rodyklių klavišais** pasirinkę atitinkamą sąsają ir spausdami **OK**.

#### Rankinis CI modulio paruošimas naudojimui

 Rankiniu būdu paruošti CI modulį naudojimui galite paspaudę raudoną funkcijų klavišą CI Reset.

## 9 Techniniai terminai

#### Antenos laidas:

Jungiamasis laidas tarp kabelinės televizijos imtuvo moduliatoriaus ir televizoriaus antenos įvado, naudojamas kaip SCART jungties alternatyva.

#### AV: žiūrėkite SCART

#### Kabelinės televizijos imtuvas:

Televizorius negali apdoroti per kabelinės televizijos tinklą gautų skaitmeninių signalų. Kabelinės televizijos imtuvas apdoroja signalą taip, kad vaizdo ir garso (AV) signalai jo išvaduose pateikiami forma, kurią gali apdoroti televizorius.

#### CATV:

Bendros antenos televizija **C**ommunity **A**ntenna **T**elevision santrumpa. Radijo ir televizijos programų priėmimas per bendrą anteną. Kabelinės televizijos tinklų atveju – visame pasaulyje taip vadinama kabelinė televizija arba plačiajuosčiai kabelinės televizijos tinklai.

#### Kanalas:

Dažnių juostos dalis, kuri suteikiama pagal tam tikrą priskyrimo procedūrą. Televizijos kanalą sudaro du dažniai: vienu perduodamas vaizdas, kitu – garsas. Kiekvienas kanalas pažymėtas tam tikru numeriu, išskyrus Europos kanalus, transliuojamus 40-230 MHz dažnių juostoje – jie žymimi raidėmis.

#### Koaksialinis laidas:

Jungiamasis laidas tarp antenos lizdo ir kabelinės televizijos imtuvo, kuriuo perduodami gauti signalai.

#### Duomenų suglaudinimas, MPEG1, MPEG2:

Šiuolaikinei standartinei televizijai transliuoti naudojami duomenų kiekiai (625 eilutės, vaizdas perpiešiamas 50Hz dažniu) siekia 216 MBit/s skaitmeninių duomenų. Tai pareikalautų tiek kabelinės televizijos, tiek antžeminėse sistemose kol kas neprieinamų linijų pralaidumų. Dėl šios priežasties perduodamų duomenų kiekiai mažinami panaudojant suglaudinimo algoritmus. Europoje MPEG-2 priimtas, kaip tarptautinis standartas. MPEG-2 yra išplėsta MPEG-1 versija.

#### DVB:

Skaitmeninių vaizdo įrašų transliavimas (Digital Video Broadcasting): universali skaitmeninio perdavimo technologija, naudojama perduoti bet kokios kokybės, bet kokio pavidalo ar formos vaizdus, grafinius objektus, garsą bei tekstą ir t.t.

#### Sifravimas:

Programų šifravimas – tai techninė procedūra, kuri užtikrina, kad ne visi žiūrovai ar klausytojai galėtų matyti ar klausytis šių programų. Tai pasiekti naudojamos įvairios sistemos, tarp kuriu yra Irdeto, Cryptoworks, Seca, Viaccess ir t.t

#### Dažnis:

Fizikinis matas, nusakantis ciklų ar svyravimų skaičių per sekundę. Matavimo vienetas – hercas (Hz).

#### QAM:

Kvadratinė amplitudės moduliacija (Quadratic Amplitude

**M**odulation): moduliacijos procedūra su fazės skanavimu, skaitmeninės televizijos tinkluose naudojama perduoti skaitmeninius signalus.

#### SCART:

Standartinė jungtis, naudojama televizoriuose, vaizdo magnetofonuose, imtuvuose ir kituose namų elektroniniuose įtaisuose perduoti garso (audio) ir vaizdo (video) signalus (AV).

#### Signalas:

Bendrasis terminas, naudojamas apibūdinti duomenis, informaciją skirtą per atstumą perduoti elektriškai apdorotą garsą ar vaizdą, arba vieną su kitu sujungti įvairius prietaisus.

#### Programinės įrangos atnaujinimas:

Skaitmeninė televizija – tai nauja terpė, suteikianti ne tik pagerintą vaizdo ar garso kokybę, bet ir galimybę teikti interaktyvias paslaugas. Šios naujas paslaugas tiekėjai nuolat vysto ir gerina. Norint pasinaudoti šiomis paslaugomis, gali kartais tekti atnaujinti skaitmeninio imtuvo programinę įrangą.

## 10 Techniniai duomenys

#### Skaitmeninės televizijos imtuvas:

Priimamas dažnių diapazonas Signalo lygio diapazonas Imtuvo įvadas Įvado varža Imtuvo išvadas Demoduliacija simbolių perdavimo sparta Klaidas taisantis kodas **Kortelių skaitytuvas:** Tipas 51 .... 858 MHz 47 dBµV ... 70 dBµV IEC jungtis (apgaubianti) 75 omai IEC jungtis (apgaubiama) 16/32/64/128/256 QAM 1 ... 7 Mbaud/s Rydo ir Solomono

1 jungties kotelių skaitytuvas skirtas integruotai CA sistemai

#### Bendroji sąsaja (Common Interface):

Tipas

Galios suvartojimas Demultipleksavimas: 1 bendrosios sąsajos jungtis, skirta CA moduliui daugiausiai 0,3A prie 5V atitinka ISO 13818-1

#### Vaizdo dekodavimas:

| Vaizdo suglaudinimas  | suderinamas su MPEG-2 ir MPEG-1         |
|-----------------------|-----------------------------------------|
|                       | Iki MP@ML                               |
|                       | (main profile @ main level)             |
| Vaizdo standartas     | PAL / 25 Hz                             |
| Aktyvus vaizdo plotas | 720 taškų x 576 eilutės                 |
| Vaizdo formatas       | 4:3 arba 16:9                           |
| 16:9 vaizdas          | Automatinis prisitaikymas prie 16:9     |
|                       | televizorių (per SCART)                 |
|                       | 4:3 televizorių "Letterbox" filtravimas |
|                       |                                         |

#### Garso dekodavimas:

Garso suglaudinimas Garso režimas Išrankos dažniai MPEG-1 ir MPEG-2 Layer I ir II Sudėtinis(main/sub), Stereo 32 kHz, 44.1 kHz, 48 kHz

#### Garso parametrai:

#### Analoginis išvadas:

 Išvado įtampa L/R
 0,5 V r.m.s. (nominalioji)

 Išvado varža
 600 Omai

 THD
 > 60 dB (1 kHz)

 S/N
 > 60 dB

 Cross-talk
 < -65 dB</td>

#### Analoginis įvadas:

Įvado įtampa L/R Įvado varža Garsumas jjungus

0,5 V r.m.s. (nominalioji) > 40 kiloomų Automatiškai nustatomas buvęs prieš išjungimą

#### Skaitmeninis išvadas:

S/PDIF išvadas

elektrinis - RCA jungties optinis -Toslink Dolby Digital AC3

#### Vaizdo parametrai:

#### lšvadas:

Išvado lygis FBAS Išvado lygis Y Išvado lygis C Išvado lygis RED Išvado lygis GREEN Išvado lygis BLUE S/N weighted 1 Vs-s +/- 0.3 dB 75 omams 1 Vs-s +/- 0.3 dB 75 omams 1 Vs-s +/- 0.3 dB 75 omams 0,7 Vs-s +/- 0.1Vp-p 75 omams 0,7 Vs-s +/- 0.1Vp-p 75 omams 0,7 Vs-s +/- 0.1Vp-p 75 omams > 60 dB

#### Video tekstas:

| atitinka ETS 300 472 standartą   |
|----------------------------------|
| (FBAS) corresponding to ITU-R    |
| BT.653-2 eilutes 6-22 ir 320-335 |
| 300 puslapių atmintis            |
| 2<br>E                           |

#### TV SCART:

lšvadas:

FBAS, RGB arba S-Video

#### Vaizdo magnetofono SCART:

Įvadas: Išvadas: FBAS; RGB arba S-Video FBAS arba S-Video

#### Ekranas:

Šviesos dieodų ekranas 4 skaimenų, 7 segmentų

#### Nuoseklioji sąsaja RS 232:

Tipas Spart Jungtis Paskirtis RS 232, abipusė daugiausiai 115,2 kBit/s D-SUB jungtis, 9 kojelių Programinės įrangos atnaujinimas ir išankstinis programavimas

#### Programų atmintis:

Programų skaičius TV Parankinių sąraše: 999 TV programos Programų skaičius Radijo Parankinių sąraše: 999 radijo programos

#### Programų skaičius:

Pilnas TV ir radijo sąrašas: lš viso Pilname sąraše telpa 5000 programų

#### SFI duomenys:

daugiasiai 7 dienos į priekį

Laikmatis: Veiksmai:

SFI apžvalga:

daugiausiai 30 veiksmų, metams į priekį

#### Nuotolinio valdymo pulto

sistema:RC-5Posistemė8 (SAT 1), 10 (SAT 2)Moduliacijos dažnis36 kHzInfraraudonųjų spindulių bangos ilgis950 nm

#### Galios suvartojimas:

3,0 W

3,4 W 10 W budėjimo režime (išjungus laikrodį)

budėjimo režime (įjungus laikrodį) naudojantis

#### Nominali įtampa:

#### 180 V.... 250 V / 50 Hz kintama

230 V / 50 Hz kintama

#### Bendrieji duomenys:

Matmenys (plotis x ilgis x plotis): Svoris:

Ivado itampa

285 mm x 133 mm x 40 ... 43 mm apie 490 g

## 11 Trikių šalinimo vadovas

| Problema                                      | Galima priežastis                                       | Sprendimas                                                                                                    |
|-----------------------------------------------|---------------------------------------------------------|----------------------------------------------------------------------------------------------------|
| Įvairių programų nesimato sąraše              | Pasirinktas netinkamas programų<br>sąrašas              | Pasirinkite kitą programų sąrašą<br>(skaitykite 7.2.3.1 skyrių)                                                                                                    |
| Garsas veikia, nerodo TV vaizdo               | Pasirinktas radijo režimas                              | Persijunkite imtuvą į TV režimą                                                                                                    |
| Imtuvo neišeina valdyti                       | Pažeistų duomenų srautas sukėlė<br>imtuvo blokavimą     | lšjunkite maitinimo laidą maždaug<br>5 sekundėm ir vėl įjunkite imtuvą                                                                                                    |
| Neveikia nuotolinio valdymo pultas            | Išsikrovė baterijos                                     | Pakeiskite baterijas                                                                                                    |
|                                               | Nustatytos blogos nuotolinio<br>valdymo pulto parinktys | Pakeiskite valdymo pulto parinktis<br>(skaitykite skyrius 2 ir 6.2.3)                                                                                                    |
| Budėjimo režime nerodo<br>laikrodžio          | Laikas nenustatytas                                     | ljunkite kanalą, pvz.: ZDF 30<br>sekundžių                                                                                                    |
| Nėra vaizdo ir garso, ekranas nieko<br>Nerodo | Neveikia maitinimas iš tinklo                           | Patikrinkite maitinimo laidą ir<br>kišuką                                                                                                    |
| Nebepriimamos anksčiau<br>rodytos programos   | Programos transliuojamos kitu<br>kanalu                 | Atlikite paiešką (skaitykite<br>poaskyrį 8.4)                                                                                                    |
|                                               | Programos<br>nebetransliuojamos                         | Néra                                                                                                    |
| Imtuvo neįmanoma įjungti ir<br>naudoti        | Imtuvas užblokuotas                                     | <ul> <li>Atlikite nustatymą iš naujo: Dėmesio!</li> <li>Dings visi pakeisti nustatymai.</li> <li>Atjunkite maitinimą iš tinklo.</li> <li>Vienu metu paspauskite<br/>imtuvo programos pasirinkimo<br/>aukštyn iržemyn klavišus ir<br/>laikykite nuspaustus.</li> <li>Kol klavišai nuspausti, vėl<br/>prijunkite maitinimą</li> <li>Laikykite juos nuspaudę<br/>maždaug 5 sekundes, kol<br/>ekrane pasirodys pranešimas<br/>"FLAS".</li> </ul> |

## Kasdieniam naudojimui

| >   | Skaitmeninį imtuvą įjungsite paspaudę arba                |
|-----|-----------------------------------------------------------|
|     | nuotolinio valdymo pulto arba paties imtuvo               |
|     | <b>Įjungti/Budėjimo režimas</b> klavišą.                  |
| >   | Dar kartą paspaudę tą patį klavišą imtuvą vėl išjungsite. |
| Pro | gramos pasirinkimas                                       |

#### 7.2.1 Naudojant Programos Nr +/- klavišus

- Pasinaudoję tiek imtuvo, tiek nuotolinio valdymo pulto programos Nr. +/- klavišais, galite pakeisti programą į esančią vienu kanalu aukščiau arba žemiau.
- Galite skaitiniais klavišais įvesti norimos žiūrėti programos numerį. Pavyzdžiui:
- 1 programa Nr. 1
- **1**, po to **4** programa Nr. 14

2, po to 3, tada 4 programa Nr. 234 [vesdami programos numerį, sudarytą iš keleto skaitmenų, turite spėti paspausti kitą skaitmenį per maždaug 3 sekundes.

Jei norite įvesti tik iš vieno ar dviejų skaitmenų sudarytą programos numerį, galite paspartinti įvedimą, palaikę paskutinio skaitmens klavišą truputį ilgiau.

- > Spauskite OK.
- Pasinaudoję rodyklėmis į viršų ir į apačią galite pasirinkti norimą programą.
- > Paspaudus **OK** norima programa bus rodoma.
- Klavišais rodyklė į viršų ir rodyklė į apačią galite pastumti žymeklį viena eilute į viršų arba žemyn.
- Pereiti vienu puslapiu atgal arba į priekį galite pasinaudoję klavišais rodyklė į kairę ir rodyklė į dešinę.
- Skaitmeninio imtuvo garsumą padidinti galite paspaudę
   Garsumas + klavišą, sumažtinti Garsumas –.
- Paspaudę **[jungti/išjungti garsą** galite įrenginį nutildyti. Garsą vėl įjungsite paspaudę tą patį klavišą.
- Paspaudę TV/Radijas klavišą persjungsite imtuvą tarp TV ir radijo režimo.